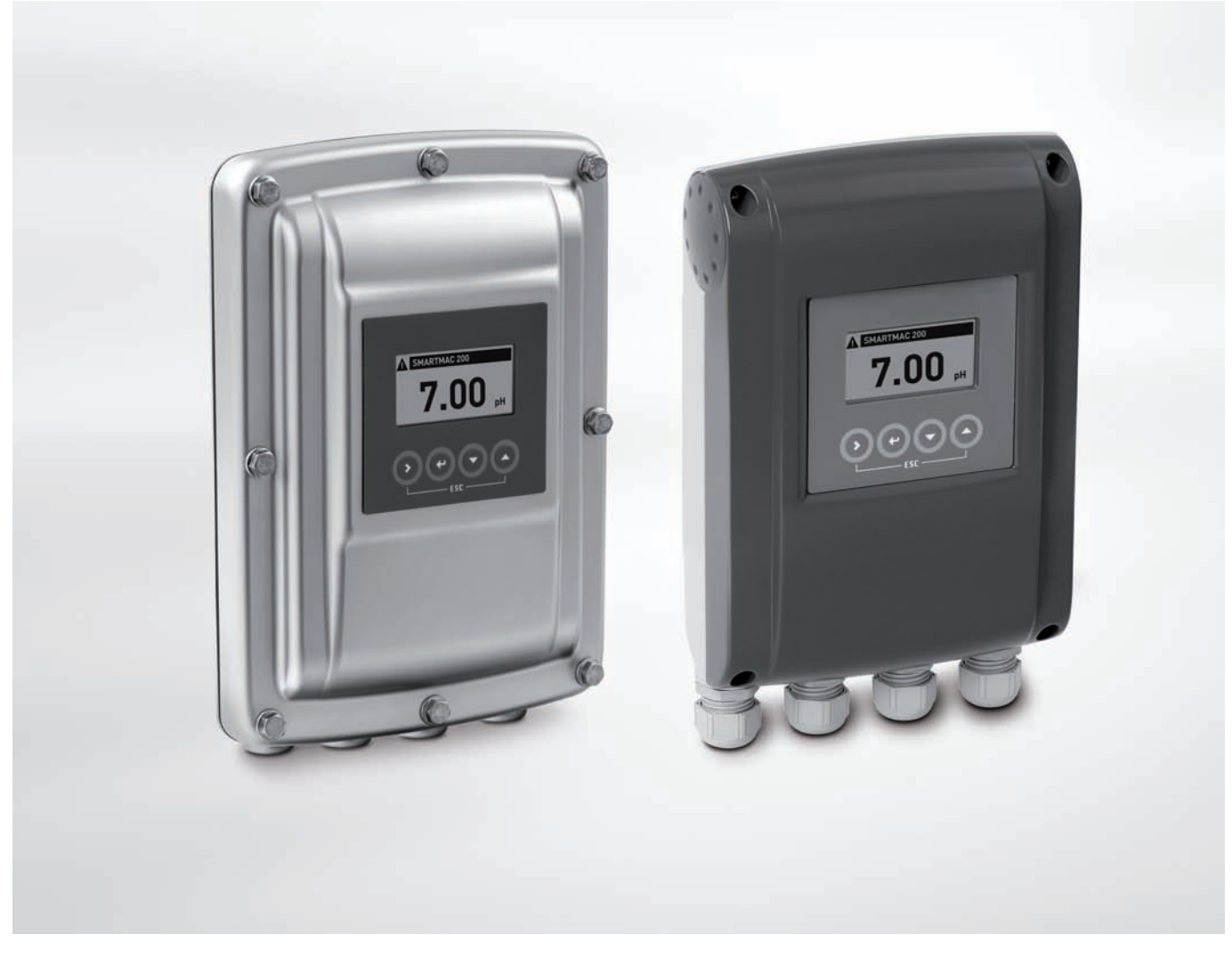

# SMARTMAC 200 W Handbuch

Bedien und Anzeigeeinheit für SMARTPAT PH/ORP/COND Sensoren

Electronic Revision: ER 2.0.X\_

Die Dokumentation ist nur komplett in Kombination mit der entsprechenden Dokumentation des Sensors.

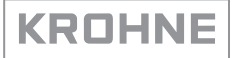

Alle Rechte vorbehalten. Jegliche Vervielfältigung dieser Dokumentation, gleich nach welchem Verfahren, ist ohne vorherige schriftliche Genehmigung durch die KROHNE Messtechnik GmbH, auch auszugsweise untersagt.

Änderungen ohne vorherige Ankündigungen bleiben vorbehalten.

Copyright 2017 by KROHNE Messtechnik GmbH - Ludwig-Krohne-Str. 5 - 47058 Duisburg (Deutschland)

5

## 1 Sicherheitshinweise

|   | 1.1. Softwarehistorie                                                                    | 5                                       |
|---|------------------------------------------------------------------------------------------|-----------------------------------------|
|   | 1.2 Bestimmungsgemäße Verwendung                                                         | 5                                       |
|   | 1.3 Zertifizierungen                                                                     | 6                                       |
|   | 1.4 Sicherheitshinweise des Herstellers                                                  | 7                                       |
|   | 1.4.1 Urheberrecht und Datenschutz                                                       | 7                                       |
|   | 1.4.2 Haftungsausschluss                                                                 | 7                                       |
|   | 1.4.3 Produkthaftung und Garantie                                                        | 8                                       |
|   | 1.4.4 Informationen zur Dokumentation<br>1.4.5 Sicherheitszeichen und verwendete Symbole | ۵<br>0                                  |
|   | 1.5. Sicherheitsbinweise für den Betreiher                                               |                                         |
|   |                                                                                          | ,,,,,,,,,,,,,,,,,,,,,,,,,,,,,,,,,,,,,,, |
| 2 | Gerätebeschreibung                                                                       | 10                                      |
|   | 2.1 Lieferumfang                                                                         | 10                                      |
|   | 2.2 Gerätebeschreibung                                                                   | 11                                      |
|   | 2.3 Typenschild                                                                          | 12                                      |
| 3 | Installation                                                                             | 13                                      |
|   |                                                                                          |                                         |
|   | 3.1 Allgemeine Hinweise zur Installation                                                 |                                         |
|   | 3.2 Lagerung und Transport                                                               |                                         |
|   | 3.3 Punkt-zu-Punkt-Verbindung - Analog / Digital Modus (Point-to-Point)                  |                                         |
|   | 3.4 Voraussetzungen vor der Installation                                                 | 15                                      |
|   | 3.5 Wandmontage                                                                          | 10                                      |
| 4 | Elektrische Anschlüsse                                                                   | 19                                      |
|   | 4.1 Sicherheitshinweise                                                                  |                                         |
|   | 4.2 Wichtige gerätespezifische Hinweise zum elektrischen Anschluss                       | 19                                      |
|   | 4.3 Öffnen und schließen des Messumformergehäuses                                        | 20                                      |
|   | 4.3.1 Gehäuse in Aluminium-Druckguss:                                                    | 20                                      |
|   | 4.3.2 Messumformergehäuse aus Edelstahl                                                  |                                         |
|   | 4.4 Anschlussbelegung                                                                    |                                         |
|   | 4.5 Anschluss des Sensorkabels                                                           |                                         |
|   | 4.6 Obersicht des Anschlussschemas                                                       |                                         |
| 5 | Betrieb                                                                                  | 25                                      |
|   |                                                                                          | 2J                                      |
|   | 5.1 Bedienelemente                                                                       |                                         |
|   | 5.2 Messmodus                                                                            |                                         |
|   | 5.2.1 Fehlerseite – pH                                                                   |                                         |
|   | 5.2.2 renterseite – Keuox                                                                | 28<br>20                                |
|   | 0.2.0 Tenterseite Ronauktive Leitianigkeit                                               | ····· ∠ /                               |

| 5.4.2 pH Kalibrierung                        |                  |
|----------------------------------------------|------------------|
| 5.5 Struktur des Menümodus Redox             |                  |
| 5.5.1 Funktionstabelle Redox-Messung         |                  |
| 5.5.2 Redox Kalibrierung                     |                  |
| 5.6 Struktur des Menumodus Leitranigkeit     |                  |
| 5.6.2 Kalibrierung der Leitfähigkeit         |                  |
| 6 Service                                    | 61               |
|                                              |                  |
| 6.1 Wartung und Reparatur                    |                  |
| 6.2 Vertugbarkeit von Serviceleistungen      | 61               |
| 6.3 Rucksendung des Gerats an den Hersteller |                  |
| 6.3.1 Augemeine informationen                | ۰۰۰۰۰۰۱ ۵۱<br>۲۷ |
| 6.4 Entsorgung                               |                  |
| 7 Technische Daten                           | 63               |
| 7.1 Technische Daten                         |                  |
| 7.2 Abmessungen                              |                  |
| 7.2.1 Gehäuse in Aluminium-Druckguss:        | 67               |
| 7.2.2 Edelstahlgehäuse                       |                  |
| 7.2.3 Aluminium-Druckguss Montageplatte      |                  |
| 7.2.4 Aluminium-Druckguss Montageplatte      | 70               |
| 8 Notizen                                    | 71               |

4

# 1.1 Softwarehistorie

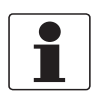

### INFORMATION!

In der nachfolgenden Tabelle steht "x" als Platzhalter für mögliche mehrstellige Zahlen-Buchstaben-Kombinationen, abhängig von der vorhandenen Version.

### Änderungen und Einfluss auf die Kompatibilität

| 1 | Abwärtskompatible Änderungen oder Fehlerbehebung ohne Einfluss auf die Bedienung (z. B.<br>Rechtschreibfehler in Anzeige) |                                                                            |  |  |  |
|---|----------------------------------------------------------------------------------------------------|----------------------------------------------------------------------------|--|--|--|
| 2 | Abwärtskompatible Hard- und/oder Softwareänderung von Schnittstellen:                                                     |                                                                            |  |  |  |
|   | Н                                                                                                    | HART®                                                                      |  |  |  |
|   | Р                                                                                                    | PROFIBUS                                                                   |  |  |  |
|   | F                                                                                                    | Foundation Fieldbus                                                        |  |  |  |
|   | М                                                                                                    | Modbus                                                                     |  |  |  |
|   | Х                                                                                                    | alle Schnittstellen                                                        |  |  |  |
| 3 | Abwä                                                                                                    | rtskompatible Hard- und/oder Softwareänderung von Eingängen und Ausgängen: |  |  |  |
|   | I                                                                                                    | Stromausgang                                                               |  |  |  |
|   | F, P                                                                                                    | Frequenz- / Pulsausgang                                                    |  |  |  |
|   | S                                                                                                    | Statusausgang                                                              |  |  |  |
|   | С                                                                                                    | Steuereingang                                                              |  |  |  |
|   | CI                                                                                                    | Stromeingang                                                               |  |  |  |
|   | Х                                                                                                    | alle Eingänge und Ausgänge                                                 |  |  |  |
| 4 | Abwärtskompatible Änderungen mit neuen Funktionen                                                                         |                                                                            |  |  |  |
| 5 | Nicht kompatible Änderungen, d. h. Elektronik muss geändert werden.                                                       |                                                                            |  |  |  |

| Freigabedatum | Elektronikrevisio<br>n | Änderungen und<br>Kompatibilität | Dokumentation         |
|---------------|------------------------|----------------------------------|-----------------------|
| 01.10.2015    | ER 1.0.X_              | -                                | MA SMARTMAC 200 W R01 |
| 25.05.2016    | ER 1.1.X               | 4                                | MA SMARTMAC 200 W R02 |
| 04.09.2017    | ER 2.0.X_              | 5                                | MA SMARTMAC 200 W R03 |

# 1.2 Bestimmungsgemäße Verwendung

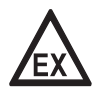

### GEFAHR!

Bei Geräten, die in explosionsgefährdeten Bereichen eingesetzt werden, gelten zusätzlich die sicherheitstechnischen Hinweise in der Ex-Dokumentation.

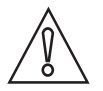

### VORSICHT!

Die Verantwortung für den Einsatz der Messgeräte hinsichtlich Eignung, bestimmungsgemäßer Verwendung und Korrosionsbeständigkeit der verwendeten Werkstoffe gegenüber dem Messstoff liegt allein beim Betreiber.

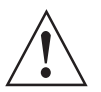

### WARNUNG!

*Wird das Gerät nicht entsprechend den Betriebsbedingungen (siehe Kapitel "Technische Daten") benutzt, kann der vorgesehene Schutz beeinträchtigt sein.* 

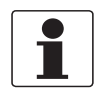

### INFORMATION!

Dieses Gerät ist ein Gerät der Gruppe 1, Klasse A gemäß CISPR11:2009. Es ist für den Einsatz in industrieller Umgebung bestimmt. In anderen Umgebungen kann es möglicherweise infolge von leitungsgeführten sowie gestrahlten Störeinflüssen zu Schwierigkeiten bei der Einhaltung der elektromagnetische Verträglichkeit kommen.

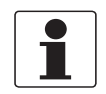

### INFORMATION!

Der Hersteller haftet nicht für Schäden, die aus unsachgemäßem oder nicht bestimmungsgemäßem Gebrauch entstehen.

Der SMARTMAC 200 W ist eine stromschleifengespeiste Bedieneinheit mit Anzeige. Die Bestimmungsgemäße Verwendung des SMARTMAC 200 W ist das konfigurieren und kalibrieren der SMARTPAT PH, ORP oder COND Sensoren.

# 1.3 Zertifizierungen

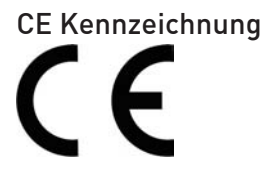

Das Gerät erfüllt die wesentlichen Anforderungen der EU-Richtlinien. Mit der CE-Kennzeichnung wird die Konformität des Produkts mit allen anzuwendenden Rechtsvorschriften, in denen ihre Anbringung vorgesehen ist, bescheinigt.

Umfassende Informationen über die EU-Richtlinien und EU-Normen sowie die anerkannten Zertifizierungen sind in der EU-Erklärung auf der KROHNE Webseite verfügbar.

### Weitere Zulassungen und Richtlinien

• NAMUR Empfehlung NE 21

# 1.4 Sicherheitshinweise des Herstellers

## 1.4.1 Urheberrecht und Datenschutz

Die Inhalte dieses Dokuments wurden mit größter Sorgfalt erstellt. Für die Richtigkeit, Vollständigkeit und Aktualität der Inhalte wird jedoch keine Gewähr übernommen.

Die erstellten Inhalte und Werke in diesem Dokument unterliegen dem Urheberrecht. Beiträge Dritter sind als solche gekennzeichnet. Die Vervielfältigung, Bearbeitung, Verbreitung und jede Art der Verwertung außerhalb der Grenzen des Urheberrechtes bedürfen der schriftlichen Zustimmung des jeweiligen Autors bzw. des Herstellers.

Der Hersteller ist bemüht, stets die Urheberrechte anderer zu beachten bzw. auf selbst erstellte sowie lizenzfreie Werke zurückzugreifen.

Soweit in den Dokumenten des Herstellers personenbezogene Daten (beispielsweise Name, Anschrift oder E-Mail-Adressen) erhoben werden, erfolgt dies, soweit möglich, stets auf freiwilliger Basis. Die Nutzung der Angebote und Dienste ist, soweit möglich, stets ohne Angabe personenbezogener Daten möglich.

Wir weisen darauf hin, dass die Datenübertragung im Internet (z.B. bei der Kommunikation per E-Mail) Sicherheitslücken aufweisen kann. Ein lückenloser Schutz der Daten vor dem Zugriff durch Dritte ist nicht möglich.

Der Nutzung von im Rahmen der Impressumspflicht veröffentlichten Kontaktdaten durch Dritte, zur Übersendung von nicht ausdrücklich angeforderter Werbung und Informationsmaterialien, wird hiermit ausdrücklich widersprochen.

### 1.4.2 Haftungsausschluss

Der Hersteller ist nicht für Schäden jeder Art haftbar, die durch die Verwendung dieses Produkts entstehen, einschließlich aber nicht beschränkt auf direkte, indirekte oder beiläufig entstandene Schäden und Folgeschäden.

Dieser Haftungsausschluss gilt nicht, wenn der Hersteller vorsätzlich oder grob fahrlässig gehandelt hat. Sollten aufgrund eines geltenden Gesetzes derartige Einschränkungen der stillschweigenden Mängelhaftung oder der Ausschluss bzw. die Begrenzung bestimmter Schadenersatzleistungen nicht zulässig sein und derartiges Recht für Sie gelten, können der Haftungsausschluss, die Ausschlüsse oder Beschränkungen oben für Sie teilweise oder vollständig ungültig sein.

Für jedes erworbene Produkt gilt die Gewährleistung gemäß der entsprechenden Produktdokumentation sowie Verkaufs- und Lieferbedingungen des Herstellers.

Der Hersteller behält sich das Recht vor, den Inhalt der Dokumente, einschließlich dieses Haftungsausschlusses, in jeder Weise und zu jedem Zeitpunkt, gleich aus welchem Grund, unangekündigt zu ändern und ist in keiner Weise für mögliche Folgen derartiger Änderungen haftbar.

### 1.4.3 Produkthaftung und Garantie

Die Verantwortung, ob die Messgeräte für den jeweiligen Verwendungszweck geeignet sind, liegt beim Betreiber. Der Hersteller übernimmt keine Haftung für Folgen von Fehlgebrauch durch den Betreiber. Eine unsachgemäße Installation und Bedienung der Messgeräte (-systeme) führt zu Garantieverlust. Darüber hinaus gelten die jeweiligen "Allgemeinen Geschäftsbedingungen", die die Grundlage des Kaufvertrags bilden.

### 1.4.4 Informationen zur Dokumentation

Um Verletzungen des Anwenders bzw. Schäden am Gerät zu vermeiden, ist es erforderlich, dass Sie die Informationen in diesem Dokument aufmerksam lesen. Darüber hinaus sind die geltenden nationalen Standards, Sicherheitsbestimmungen sowie Unfallverhütungsvorschriften einzuhalten.

Falls Sie Probleme haben, den Inhalt dieses Dokuments zu verstehen, wenden Sie sich für Unterstützung an die örtliche Niederlassung des Herstellers. Der Hersteller kann keine Verantwortung für Sach- oder Personenschäden übernehmen, die dadurch hervorgerufen wurden, dass Informationen in diesem Dokument nicht richtig verstanden wurden.

Dieses Dokument hilft Ihnen, die Betriebsbedingungen so einzurichten, dass der sichere und effiziente Einsatz des Geräts gewährleistet ist. Außerdem sind im Dokument besonders zu berücksichtigende Punkte und Sicherheitsvorkehrungen beschrieben, die jeweils in Verbindung mit den nachfolgenden Symbolen erscheinen.

## 1.4.5 Sicherheitszeichen und verwendete Symbole

Sicherheitshinweise werden durch die nachfolgenden Symbole gekennzeichnet.

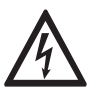

*GEFAHR!* Dieser Hinweis beschreibt die unmittelbare Gefahr beim Umgang mit Elektrizität.

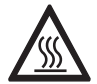

### GEFAHR!

Dieser Hinweis beschreibt die unmittelbare Gefahr von Verbrennungen durch Hitze oder heiße Oberflächen.

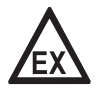

### GEFAHR!

Dieser Hinweis beschreibt die unmittelbare Gefahr beim Einsatz des Geräts in explosionsgefährdeter Atmosphäre.

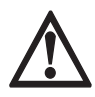

### GEFAHR!

Diesen Warnungen ist ausnahmslos zu entsprechen. Selbst eine teilweise Nichtbeachtung dieser Warnung kann zu schweren Gesundheitsschäden bis hin zum Tode führen. Zudem besteht die Gefahr schwerer Schäden am Gerät oder Teilen der Betreiberanlage.

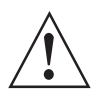

### WARNUNG!

Durch die auch nur teilweise Nichtbeachtung dieses Sicherheitshinweises besteht die Gefahr schwerer gesundheitlicher Schäden. Zudem besteht die Gefahr von Schäden am Gerät oder Teilen der Betreiberanlage.

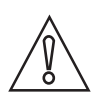

### VORSICHT!

Durch die Missachtung dieser Hinweise können Schäden am Gerät oder Teilen der Betreiberanlage entstehen.

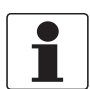

### INFORMATION!

Diese Hinweise beschreiben wichtige Informationen für den Umgang mit dem Gerät.

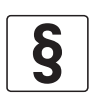

### **RECHTLICHER HINWEIS!**

Dieser Hinweis enthält Informationen über gesetzliche Richtlinien und Normen.

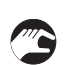

### • HANDHABUNG

Dieses Symbol deutet auf alle Handhabungshinweise, die vom Bediener in der angegebenen Reihenfolge ausgeführt werden müssen.

### KONSEQUENZ

Dieses Symbol verweist auf alle wichtigen Konsequenzen aus den vorangegangenen Aktionen.

# 1.5 Sicherheitshinweise für den Betreiber

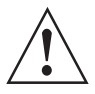

### WARNUNG!

Dieses Gerät darf nur durch entsprechend ausgebildetes und autorisiertes Personal installiert, in Betrieb genommen, bedient und gewartet werden. Darüber hinaus sind die nationalen Vorschriften für Arbeitssicherheit einzuhalten.

# 2.1 Lieferumfang

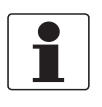

### INFORMATION!

Prüfen Sie die Verpackungen sorgfältig auf Schäden bzw. Anzeichen, die auf unsachgemäße Handhabung hinweisen. Melden Sie eventuelle Schäden beim Spediteur und beim örtlichen Vertreter des Herstellers.

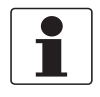

### INFORMATION!

Prüfen Sie die Packliste, um festzustellen, ob Sie Ihre Bestellung komplett erhalten haben.

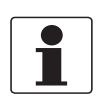

### INFORMATION!

*Prüfen Sie anhand der Typenschilder, ob das gelieferte Gerät Ihrer Bestellung entspricht. Prüfen Sie, ob auf dem Typenschild die korrekte Spannungsversorgung angegeben ist.* 

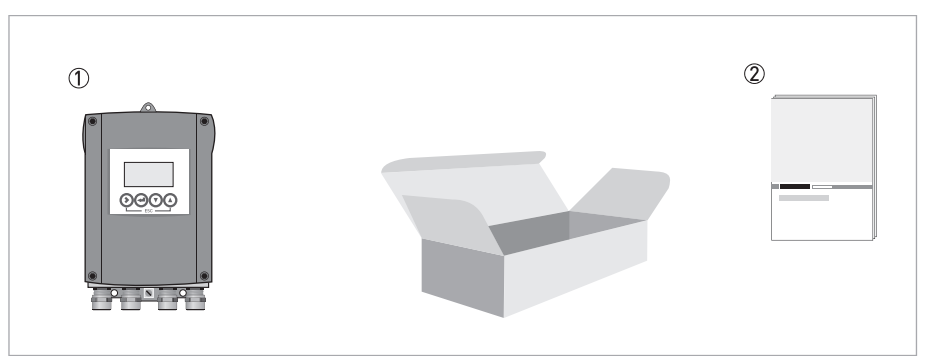

Abbildung 2-1: Standardmäßiger Lieferumfang

① Bestelltes Gerät

Dokumentation

# 2.2 Gerätebeschreibung

Die stromschleifengesepeiste Anzeige- und Bedieneinheit dient der örtlichen Anzeige von Messwerten und der Parametrierung von Sensoren.

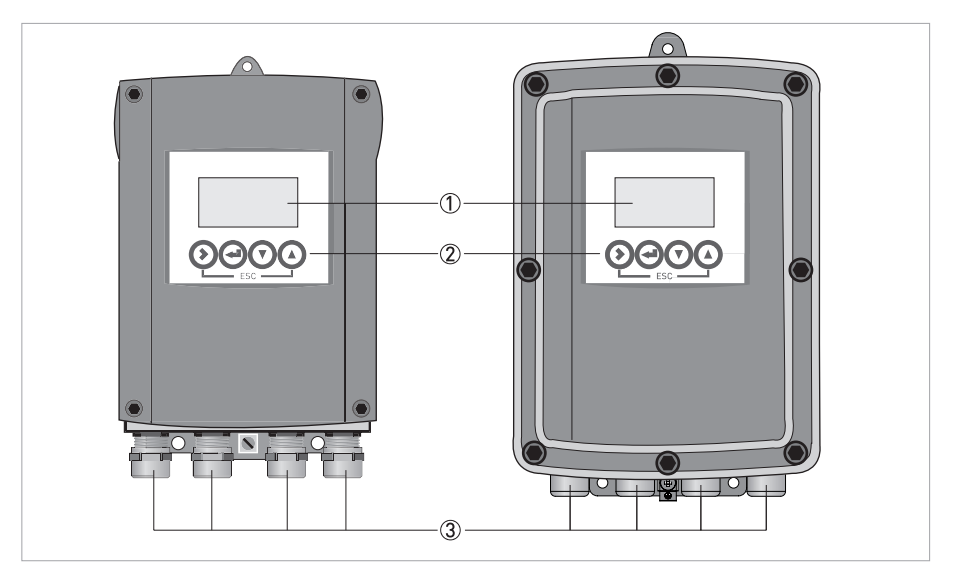

Abbildung 2-2: Gerätebeschreibung (links - Aluminium-Druckguss / rechts - Edelstahl)

1 Anzeige

- 2 Bedientasten
- 3 Kabelverschraubungen

# 2.3 Typenschild

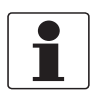

### INFORMATION!

*Prüfen Sie anhand der Typenschilder, ob das gelieferte Gerät Ihrer Bestellung entspricht. Prüfen Sie, ob auf dem Typenschild die korrekte Spannungsversorgung angegeben ist.* 

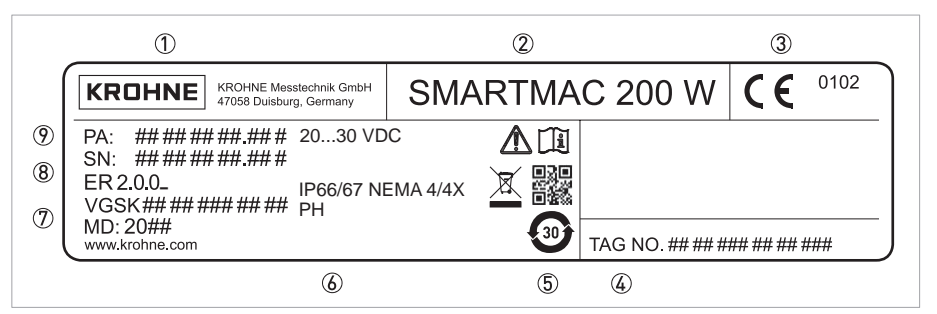

Abbildung 2-3: Beispiel eines Typenschilds

- 1 Hersteller
- Gerätename
- ③ CE-Kennzeichnung
- ④ TAG-Nummer
- (5) China RoHS
- Data-Matrixcode (Seriennummer), Kennzeichnung für die Entsorgung elektronischer/elektrischer Geräte, Montage- und Betriebsanweisungen beachten
- Daten zur Spannungsversorgung, Schutzart
   Parameter der Messeinheit
- ⑦ Bestellschlüssel, Herstelldatum,
- Internetadresse des Herstellers
- (8) Elektronikrevision,
- Seriennummer
- Produktionsauftrag

# 3.1 Allgemeine Hinweise zur Installation

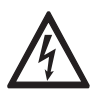

### GEFAHR!

Arbeiten an den elektrischen Anschlüssen dürfen nur bei ausgeschalteter Spannungsversorgung durchgeführt werden.

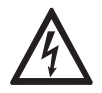

### GEFAHR!

Beachten Sie die nationalen Installationsvorschriften!

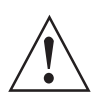

### WARNUNG!

*Stellen Sie während der Installation des Gerätes sicher, dass Sie eine ESD- (elektrostatische Entladung) Schutzausrüstung verwenden.* 

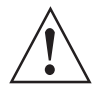

### WARNUNG!

Die örtlich geltenden Gesundheits- und Arbeitsschutzvorschriften müssen ausnahmslos eingehalten werden. Sämtliche Arbeiten am elektrischen Teil des Messgeräts dürfen nur von entsprechend ausgebildeten Fachkräften ausgeführt werden.

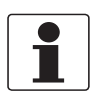

### INFORMATION!

Prüfen Sie die Verpackungen sorgfältig auf Schäden bzw. Anzeichen, die auf unsachgemäße Handhabung hinweisen. Melden Sie eventuelle Schäden beim Spediteur und beim örtlichen Vertreter des Herstellers.

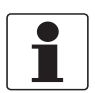

### INFORMATION!

Prüfen Sie die Packliste, um festzustellen, ob Sie Ihre Bestellung komplett erhalten haben.

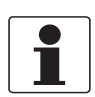

### INFORMATION!

Prüfen Sie anhand des Typenschilds, ob das gelieferte Gerät Ihrer Bestellung entspricht.

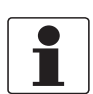

### INFORMATION!

Der Hersteller liefert das Gerät vorkonfiguriert und betriebsbereit mit dem in der Bestellung angegebenen Sensor. Aufgrund der physikalischen Eigenschaften der Messungen muss der Bediener das Gerät bei der Inbetriebnahme jedoch vor Ort kalibrieren oder entsprechend dem betreffenden Sensor und den Umgebungsbedingungen einstellen. Weitere Einzelheiten hierzu sind im Handbuch des jeweiligen Sensors enthalten!

# 3.2 Lagerung und Transport

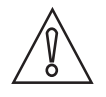

### VORSICHT!

Nehmen Sie keine mechanischen Änderungen am Gerät vor. Dies kann anderenfalls den Verlust der ordnungsgemäßen Funktionsweise sowie der Gewährleistungsansprüche für das Gerät zur Folge haben.

- Transportieren und lagern Sie das Gerät in einer trockenen und staubfreien Umgebung.
- Transportieren und lagern Sie das Gerät bei einer Umgebungstemperatur von -40...+70°C / -40...+158°F.
- Die Originalverpackung dient dem Schutz der Betriebsmittel. Wenn das Gerät transportiert oder an den Hersteller zurückgesendet werden soll, verwenden Sie daher stets die Originalverpackung, um Schäden am Gerät zu vermeiden.

# **3** INSTALLATION

# 3.3 Punkt-zu-Punkt-Verbindung - Analog / Digital Modus (Point-to-Point)

Punkt-zu-Punkt-Verbindung zwischen dem Sensor und dem HART<sup>®</sup>-Master.

Der Stromausgang des Sensors ist passiv.

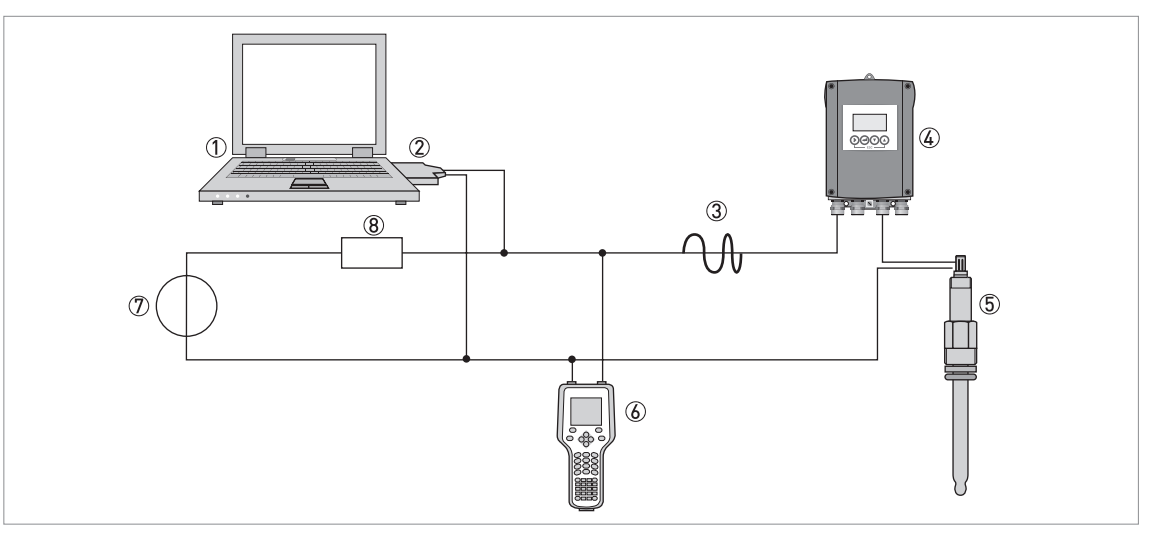

Abbildung 3-1: Punkt-zu-Punkt-Verbindung (nur ein primärer und ein sekundärer Master können gleichzeitig mit dem Slave kommunizieren)

- ① Erstes Mastergerät (Primary Master), z. B. mit PACTware<sup>TM</sup> FDT/DTM
- FSK-Modem
- ③ HART<sup>®</sup>-Signal
- (4) SMARTMAC 200 W
- ⑤ SMARTPAT Sensor
- 6 Zweites Mastergerät mit HART<sup>®</sup> DD
- ⑦ Hilfsenergie für Geräte (Slaves) mit passivem Stromausgang
- (8) Bürde  $\geq 250 \Omega$  (Ohm)

# 3.4 Voraussetzungen vor der Installation

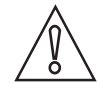

### VORSICHT!

*Um eine angemessene und sichere Installation zu gewährleisten, sind die folgenden Punkte zu beachten:* 

- Berücksichtigen Sie ausreichend Platz an den Seiten.
- Schützen Sie das Gerät vor direkter Sonneneinstrahlung.
- Ein in einem Schaltschrank installiertes Gerät benötigt ausreichende Kühlung, beispielsweise durch Lüfter oder Wärmetauscher.
- Setzen Sie das Gerät keinen starken Vibrationen aus.
- Verwenden Sie Montagematerial und Werkzeug entsprechend den gültigen Arbeitsschutzund Sicherheitsvorschriften (Montagematerial und Werkzeug sind nicht im Lieferumfang enthalten).
- Nehmen Sie keine mechanischen Änderungen am Gerät vor. Dies kann anderenfalls den Verlust der ordnungsgemäßen Funktionsweise sowie der Gewährleistungsansprüche für das Gerät zur Folge haben.
- Das Gerät darf nicht durch zusätzliche Wärmestrahlung (z. B. Sonneneinstrahlung) so erhitzt werden, dass die Oberflächentemperatur des Gehäuses die zulässige max. Umgebungstemperatur überschreitet. Wenn es notwendig ist, Schäden durch Wärmequellen zu vermeiden, muss ein Wärmeschutz (z. B. Sonnenschutz) installiert werden.

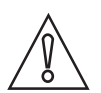

### VORSICHT!

*Das Gerät muss sich für die angegebene Temperatur eignen (sowie für die chemische Beständigkeit).* 

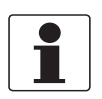

### INFORMATION!

Montagematerial und Werkzeug sind nicht Bestandteil des Lieferumfangs. Verwenden Sie Montagematerial und Werkzeug entsprechend den gültigen Arbeitsschutz- und Sicherheitsvorschriften.

Für weitere Informationen siehe *Aluminium-Druckguss Montageplatte* auf Seite 69.

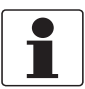

### INFORMATION!

*Nur Sensoren mit (SW) Version > 1.0.3 können mit dem SMARTMAC 200 W betrieben werden. Bitte überprüfen Sie die SW-Version des Sensors.* 

# 3.5 Wandmontage

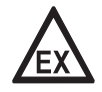

### **GEFAHR!**

Installieren oder betreiben Sie das Gerät niemals in explosionsgefährdeten Bereichen, denn es könnte eine Explosion verursachen, die tödliche Verletzungen zur Folge haben kann!

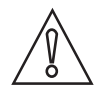

### **VORSICHT!**

Um eine angemessene und sichere Installation zu gewährleisten, sind die folgenden Punkte zu beachten:

- Berücksichtigen Sie ausreichend Platz an den Seiten.
- Das Gerät darf nicht durch zusätzliche Wärmestrahlung (z. B. Sonneneinstrahlung) so erhitzt werden, dass die Oberflächentemperatur des Gehäuses die zulässige max. Umgebungstemperatur überschreitet. Wenn es notwendig ist, Schäden durch Wärmequellen zu vermeiden, muss ein Wärmeschutz (z. B. Sonnenschutz) installiert werden.
- In Schaltschränken installierte Messumformer benötigen ausreichende Kühlung, beispielsweise durch Lüfter oder Wärmetauscher.
- Setzen Sie den Messumformer keinen starken Schwingungen aus.
- Verwenden Sie Montagematerial und Werkzeug entsprechend den gültigen Arbeitsschutz- und Sicherheitsvorschriften (Montagematerial und Werkzeug sind nicht im Lieferumfang enthalten).

| $\wedge$ | 、<br>、 |
|----------|--------|
| 8<br>0   | $\sum$ |

### **VORSICHT!**

Einbau, Montage, Inbetriebnahme und Wartung darf nur von entsprechend geschultem Personal vorgenommen werden. Die regionalen Arbeitsschutz- und Sicherheitsvorschriften sind unbedingt einzuhalten.

Die Montageplatte ist bei der Lieferung an der Rückseite des Geräts angebracht. Die korrekte Montage ist auf den folgenden Abbildungen dargestellt:

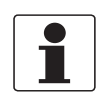

### INFORMATION!

Ein für den Untergrund geeignetes Befestigungssystem mit einer minimalen Lastkraft von 0,1 kN (zum Beispiel FISCHER Typ UX10) muss eingesetzt werden.

# Wandmontage mit Dübeln

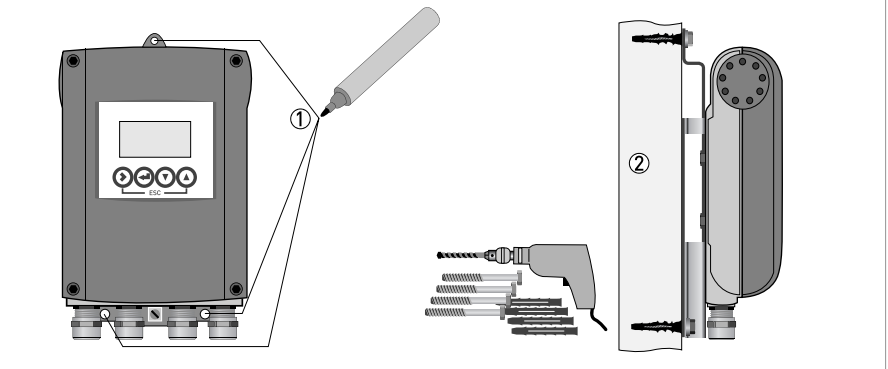

Abbildung 3-2: Vorgehensweise für die Wandmontage

- Kennzeichnen Sie alle Bohrlöcher wie auf der obigen Abbildung dargestellt mit einem Stift, z.B. einem Filzstift ①.
- Befestigen Sie das Gerät mithilfe von Bohrmaschine, Dübeln, Schrauben und der Montageplatte ② sicher an der Wand.

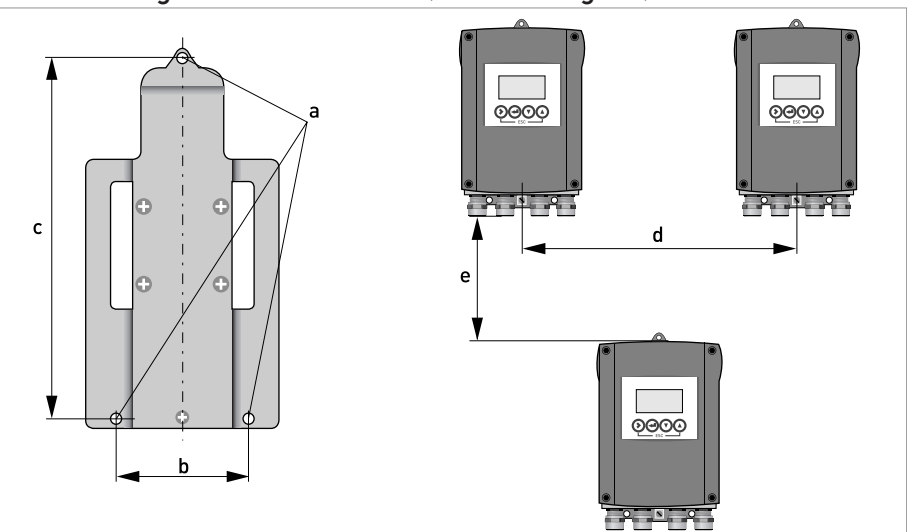

### Wandmontage mehrerer Geräte (Aluminiumguss)

Abbildung 3-3: Abmessungen und Abstände

|   | [mm] | ["]   |
|---|------|-------|
| а | Ø6,5 | Ø0,26 |
| b | 87,2 | 3,4   |
| С | 241  | 9,5   |
| d | 310  | 12,2  |
| е | 257  | 10,1  |

# **3 INSTALLATION**

## Wandmontage mehrerer Geräte (Edelstahl)

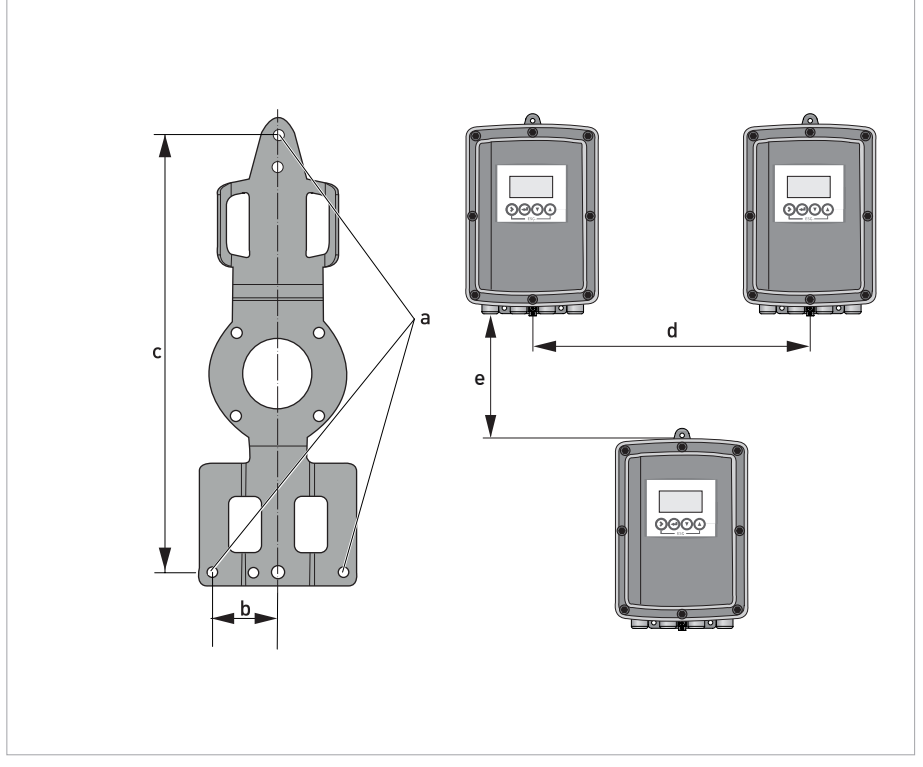

Abbildung 3-4: Abmessungen und Abstände

|   | [mm] | [Zoll] |
|---|------|--------|
| а | Ø6,5 | Ø0,26  |
| b | 40   | 1,6    |
| С | 268  | 10,5   |
| d | 336  | 13,2   |
| е | 257  | 10,1   |

# ELEKTRISCHE ANSCHLÜSSE 4

# 4.1 Sicherheitshinweise

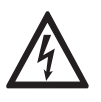

### GEFAHR!

Arbeiten an den elektrischen Anschlüssen dürfen nur bei ausgeschalteter Spannungsversorgung durchgeführt werden. Beachten Sie die auf dem Typenschild angegebenen elektrischen Daten.

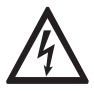

### GEFAHR!

Beachten Sie die nationalen Installationsvorschriften!

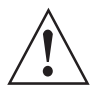

### WARNUNG!

Die örtlich geltenden Gesundheits- und Arbeitsschutzvorschriften müssen ausnahmslos eingehalten werden. Sämtliche Arbeiten am elektrischen Teil des Messgeräts dürfen nur von entsprechend ausgebildeten Fachkräften ausgeführt werden.

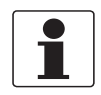

### INFORMATION!

*Prüfen Sie anhand der Typenschilder, ob das gelieferte Gerät Ihrer Bestellung entspricht. Prüfen Sie, ob auf dem Typenschild die korrekte Spannungsversorgung angegeben ist.* 

# 4.2 Wichtige gerätespezifische Hinweise zum elektrischen Anschluss

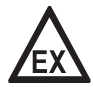

### GEFAHR!

Bei Geräten, die in explosionsgefährdeten Bereichen eingesetzt werden, gelten zusätzlich die sicherheitstechnischen Hinweise in der Ex-Dokumentation.

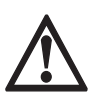

### GEFAHR!

Das Gehäuse muss niederimpedant geerdet sein. Benutzen Sie den Erdungsanschluss am Gehäuse zwischen den Kabelverschraubungen für die niederimpedante Erdung. Bitte beachten Sie die Informationen sowohl dieser Dokumentation als auch der Zusatzanleitung des SMARTPAT Sensors.

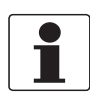

### INFORMATION!

*Die SMARTMAC 200 W ist ein stromschleifengespeistes Gerät und hat keinerlei Funktion, wenn kein Sensor angeschlossen ist.* 

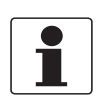

### INFORMATION!

Verwenden Sie für Verbindung zum Prozessleitsystem (PLC) nur geschirmte Kabel

# 4.3 Öffnen und schließen des Messumformergehäuses

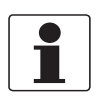

### INFORMATION!

Reinigen und schmieren Sie alle Gewinde jedes Mal, wenn Sie das Gehäuse öffnen. Verwenden Sie hierzu nur harz- und säurefreies Fett. Bevor Sie den Deckel schließen, achten Sie darauf, dass die Gehäusedichtung korrekt angebracht sowie sauber und unbeschädigt ist.

## 4.3.1 Gehäuse in Aluminium-Druckguss:

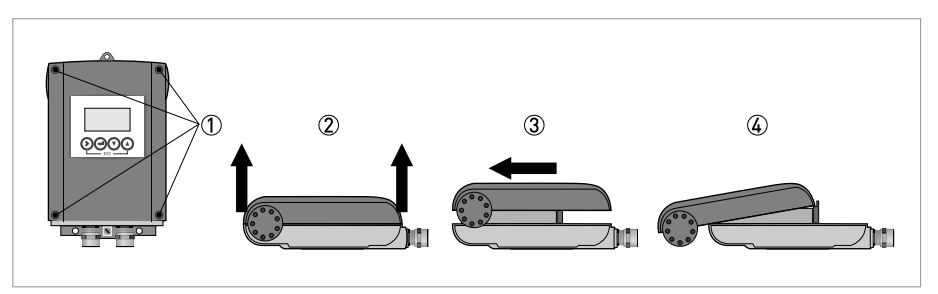

Abbildung 4-1: Öffnen des Messumformergehäuses

- Lösen Sie die 4 Schrauben ① mit einem Kreuzschlitz-Schraubendreher.
- Heben Sie das Gehäuse gleichzeitig oben und unten an ②.
- Schieben Sie den Gehäusedeckel nach hinten ③.
- Der Gehäusedeckel gleitet auf Führungen und wird durch das innere Scharnier gehalten;
   Sie haben nun Zugang zum Anschlussraum 4.

Schließen Sie nach Beendigung der Arbeiten das Messumformergehäuse.

## 4.3.2 Messumformergehäuse aus Edelstahl

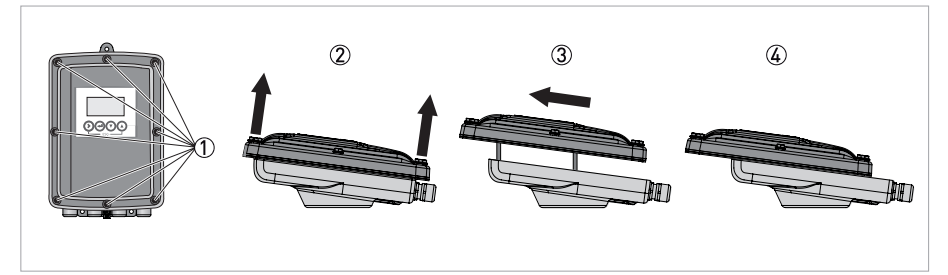

Abbildung 4-2: Öffnen des Messumformergehäuses

- Lösen Sie die 8 Sechskantschrauben ① mit einer 10-mm-Stecknuss.
- Heben Sie das Gehäuse gleichzeitig oben und unten an ②.
- Schieben Sie den Gehäusedeckel nach hinten ③.
- Der Gehäusedeckel gleitet auf Führungen und wird durch das innere Scharnier gehalten;
   Sie haben nun Zugang zum Anschlussraum 4.

Schließen Sie nach Abschluss der Arbeit das Messumformergehäuse. Um eine ordnungsgemäße Abdichtung des Geräts zu erzielen, ziehen Sie die Schrauben mit einem Anzugsmoment von 5 Nm in der folgenden Reihenfolge fest.

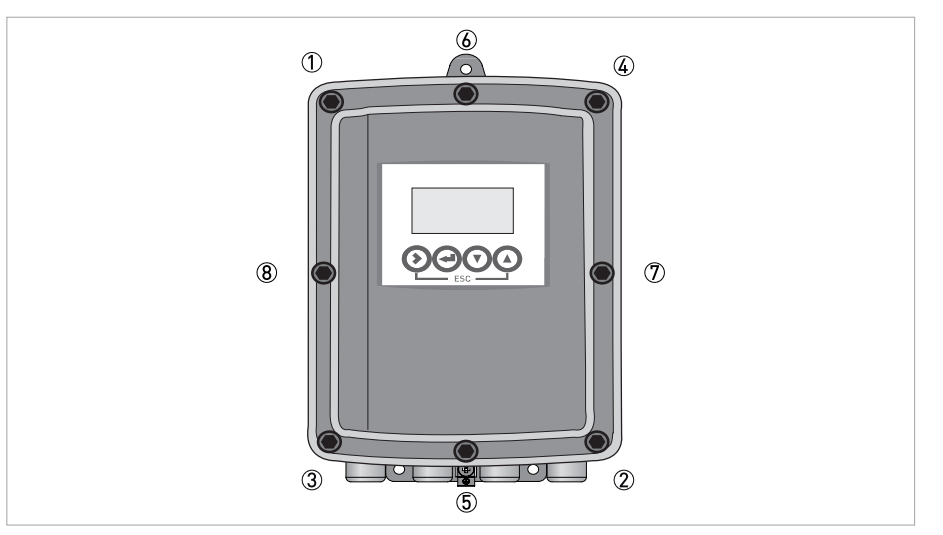

Abbildung 4-3: Ziehen Sie die Schrauben fest.

# 4.4 Anschlussbelegung

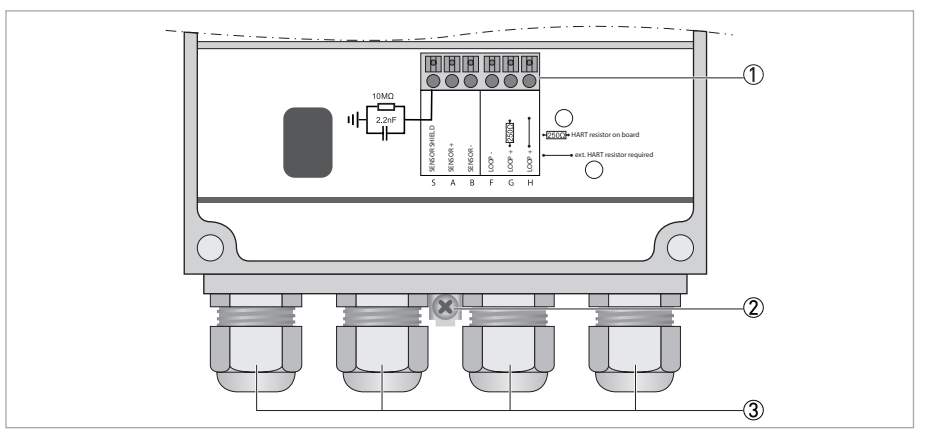

Abbildung 4-4: Anschlussbelegung

- ① Anschlussklemme
- Funktionserde
- 3 Kabelverschraubungen

# 4.5 Anschluss des Sensorkabels

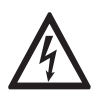

### GEFAHR!

Arbeiten an den elektrischen Anschlüssen dürfen nur bei ausgeschalteter Spannungsversorgung durchgeführt werden.

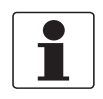

### INFORMATION!

*Die vom Hersteller montierten Kabelverschraubungen sind für einen Leitungsdurchmesser von* 8 mm...13 mm / 0,31"...0,51" ausgelegt. Bei Verwendung von Leitungen mit einem größeren Durchmesser müssen die werkseitig installierten Kabelverschraubungen durch passende Verschraubungen ersetzt werden. Der Bediener ist für die korrekte Abdichtung der Kabelverschraubungen verantwortlich.

### Kabel VP2-S

| Transparent-Schwarz (innere Koaxialabschirmung) | Ub+ |
|-------------------------------------------------|-----|
| Weiß                                            | Ub- |
| Schirm                                          | S   |

# 4.6 Übersicht des Anschlussschemas

### Anschluss an Sensor und Leitsystem

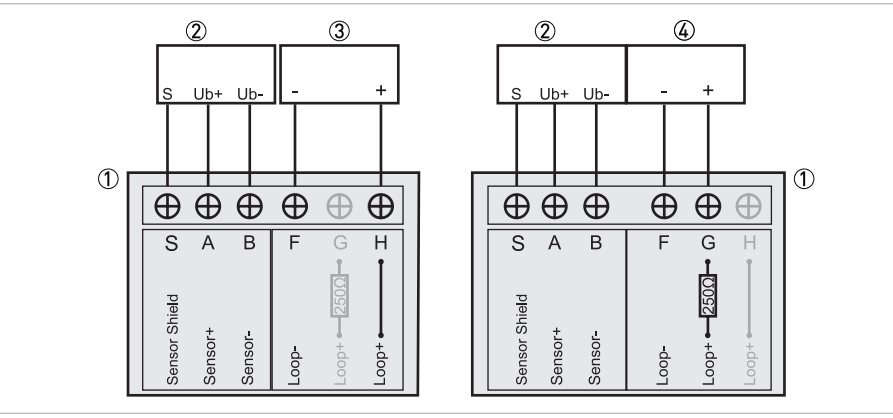

Abbildung 4-5: Anschluss des SMARTMAC 200 W an ein Leitsystem mit internem 250  $\Omega$  Widerstand (linke Seite). Anschluss des SMARTMAC 200 W an ein Leitsystem ohne internen 250  $\Omega$  Widerstand (rechte Seite).

- ① SMARTMAC 200 W
- Sensor mit VP2-S Kabel
- (3) Leitsystem mit internem 250  $\Omega$  Widerstand
- (4) Leitsystem ohne internen 250  $\Omega$  Widerstand

| SMARTMAC 200 W<br>ohne internen Widerstand R |          | SMARTMAC 200 W<br>mit internem Widerstand R |               |
|----------------------------------------------|----------|---------------------------------------------|---------------|
| S                                            | Schirm   | S                                           | Schirm        |
| А                                            | Sensor + | А                                           | Sensor +      |
| В                                            | Sensor - | В                                           | Sensor -      |
| F                                            | Loop -   | F                                           | Loop -        |
| Н                                            | Loop +   | G                                           | Loop + [250Ω] |

Anschluss des SMARTMAC 200 W mit einem stromschleifengespeisten Gerät über die optionale SJB 200 W-Ex Verteilerdose an einen SMARTPAT Sensor.

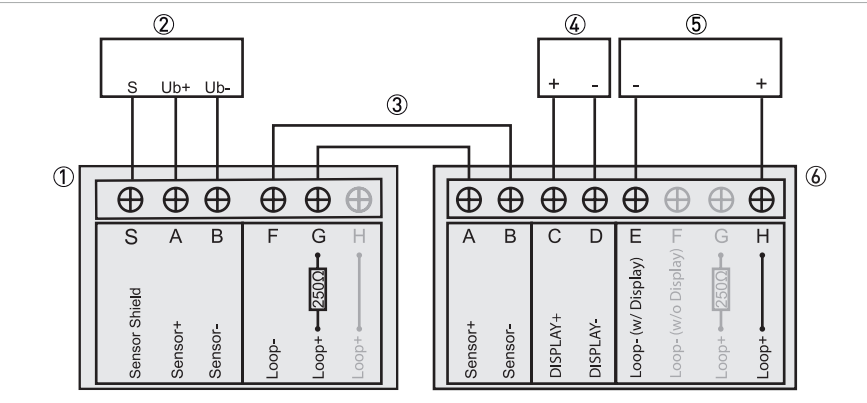

Abbildung 4-6: Beispiel für den Anschluss der SMARTMAC 200 W an ein Leitsystem ohne internen 250  $\Omega$  Widerstand und ein zusätzliches stromschleifengespeistes Gerät.

- ① SMARTMAC 200 W
- Sensor mit VP2-S Kabel
- ③ Kabelanschluss zwischen SJB 200 W-Ex und SMARTMAC 200 W
- ④ Anzeige oder anderes stromschleifengespeistes 4...20 mA Gerät (z. B. Datenlogger)
- (5) Leitsystem ohne internen 250  $\Omega$  Widerstand
- 6 SJB 200 W-Ex Verteilerdose

| SMARTMAC 200 W<br>ohne internen Widerstand R |               | SJB 200 W-Ex – Verteilerdose<br>mit internem Widerstand R |                                |
|----------------------------------------------|---------------|-----------------------------------------------------------|--------------------------------|
| S                                            | Schirm        | S                                                         | Schirm                         |
| А                                            | Sensor +      | А                                                         | Sensor +                       |
| В                                            | Sensor -      | В                                                         | Sensor -                       |
|                                              |               | С                                                         | Display +                      |
|                                              |               | D                                                         | Display-                       |
| F                                            | Loop -        | E                                                         | Loop- w/ Display (mit Anzeige) |
| G                                            | Loop + [250Ω] | Н                                                         | Loop +                         |

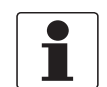

### INFORMATION!

*Mit der SJB 200 W-Ex kann über das HART<sup>®</sup>-Handheld auf den Sensor zugegriffen werden. Bitte beachten Sie die Informationen in der Dokumentation für die SJB 200 W-Ex.* 

# 4.7 Spannungsversorgung

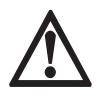

### GEFAHR!

*Um tödliche Verletzungen und die Beschädigung oder Zerstörung des Geräts zu vermeiden, stellen Sie vor dem Einschalten sicher, dass es korrekt installiert wurde. Dazu zählt:* 

- Das Gerät ist mechanisch sicher und die Montage sowie der Stromanschluss wurden nach den gültigen Vorschriften vorgenommen.
- Die elektrischen Anschlussräume sind gesichert, d.h. das Gehäuse ist geschlossen und die Schrauben sind festgezogen.
- Die elektrischen Anschlusswerte der Hilfsenergie stimmen mit den Anforderungen des Geräts überein.

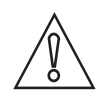

### VORSICHT!

Befolgen Sie beim Anschluss der Spannungsversorgung stets die gültigen Sicherheitsvorschriften entsprechend dem neuesten Stand der Technik. Beachten Sie auch die folgenden Punkte, um tödliche Verletzungen oder die Beschädigung oder Zerstörung des Geräts sowie Messfehler zu vermeiden:

- Der Anschluss der Leitungen darf nur bei abgeschalteter Hilfsenergie erfolgen.
- Das Gerätegehäuse muss stets gut geschlossen sein, außer wenn bei Montagearbeiten die Öffnung erforderlich ist. Das Gehäuse dient dazu, die Elektronik vor Staub und Feuchtigkeit zu schützen.
- Prüfen Sie das Typenschild und vergewissern Sie sich, dass die Hilfsenergie der Spannung des Geräts entspricht. Das Gerät ist stromschleifengespeist und arbeitet im Bereich 20...30 VDC mit Spannungsabfall < 4 VA. Bei einer Spannungsversorgung von weniger als 20 VDC funktionieren das Gerät und der Sensor nicht. Bei einer Spannungsversorgung von mehr als 30 VDC können das Gerät und der Sensor beschädigt/zerstört werden.

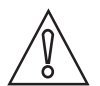

### VORSICHT!

*Bei Verwendung von Ex-Trennverstärkern mit integriertem 250 Ohm HART<sup>®</sup> Widerstand von einem Drittanbieter darf der integrierte 250 Ohm HART<sup>®</sup> Widerstand der SMARTMAC 200 W nicht verwendet werden.* 

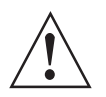

### WARNUNG!

Die örtlich geltenden Gesundheits- und Arbeitsschutzvorschriften müssen ausnahmslos eingehalten werden. Sämtliche Arbeiten am elektrischen Teil des Messgeräts dürfen nur von entsprechend ausgebildeten Fachkräften ausgeführt werden.

Das Gerät und der Sensor benötigen eine minimale Betriebsspannung von 20 VDC. Die Spannungsversorgung erfolgt über die 2-Leiter Schnittstelle (4...20 mA).

- Schalten Sie die Stromversorgung ein
  - Das Gerät führt einen Selbsttest durch; wenn ein Sensor angeschlossen ist, beginnt es anschließend sofort mit der Messung, und auf der Anzeige werden die aktuellen Werte angezeigt.

Während der Initialisierung des Geräts und des Sensors wird das Herstellerlogo angezeigt. Einige Sekunden nach Abschluss der Initialisierung wird das Logo ausgeblendet. Danach wird der Messwert angezeigt.

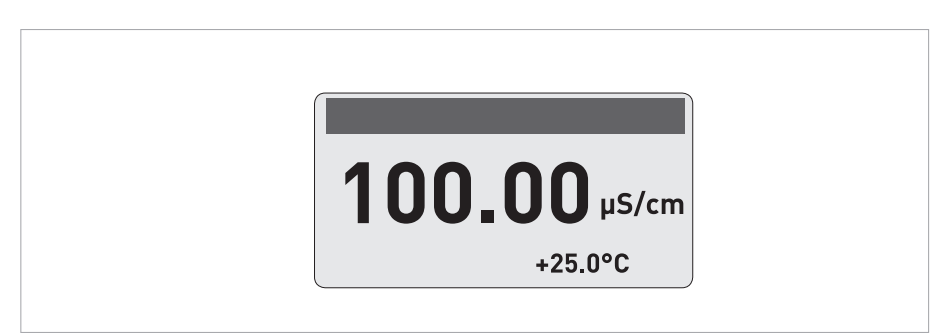

Abbildung 4-7: Messmodus für konduktive Leitfähigkeit (als Beispiel)

Auf der obigen Abbildung sind der Messwert des Sensors in der oberen Zeile und der Temperaturwert in der unteren Zeile dargestellt.

# 5.1 Bedienelemente

Die Bedienelemente sind die vier Bedientasten.

| Bedientaste             | Symbol im Text |  |
|-------------------------|----------------|--|
| $\mathbf{\mathfrak{o}}$ | >              |  |
| Ð                       | ←              |  |
| $\mathbf{\Theta}$       | Ť              |  |
| $\overline{\mathbf{O}}$ | t              |  |

Die Funktion einer Taste hängt von der Betriebsart des Geräts und von der Menüebene ab:

| Taste      | Messmodus                                                                                                  | Menü-Modus                                                                                                    |                                                                               |                                                                                                    |
|------------|----------------------------------------------------------------------------------------------------|----------------------------------------------------------------------------------------------------|-------------------------------------------------------------------------------|----------------------------------------------------------------------------------------------------|
|            |                                                                                                    | Menü-Modus                                                                                                    | Untermenü-<br>oder Funktions-<br>modus                                        | Parameter- und<br>Datenebene                                                                                      |
| >          | Vom Mess- in den Menü-Modus<br>wechseln; Taste 1,5 Sekunden<br>betätigen (Menü "Sensor" wird<br>angezeigt) | Zugriff auf<br>Hauptmenü                                                                                              | Zugriff auf<br>Untermenü                                                      | Bei<br>Zahlenwerten<br>Cursor eine<br>Stelle nach<br>rechts bewegen                                               |
| Ę          | Reset der Anzeige                                                                                          | Rückkehr zum<br>Messmodus,<br>(vorher wird die<br>Frage angezeigt,<br>ob geänderte<br>Daten zu<br>übernehmen<br>sind) | 13 Mal<br>betätigen,<br>Rückkehr zum<br>Menü-Modus mit<br>Daten-<br>übernahme | Rückkehr zum<br>Untermenü oder<br>zur Funktion;<br>Daten<br>gespeichert                                           |
| ↑ oder ↓   | -                                                                                                    | Menü wählen                                                                                                    | Auswahl des<br>Untermenüs<br>oder der<br>Funktion                             | Mit hinterlegtem<br>CursorÄnderung<br>von Zahl, Einheit,<br>Eigenschaft                                           |
| Esc: > + ↑ | -                                                                                                    | -                                                                                                    | Rückkehr zum<br>Hauptmenü; die<br>Daten werden<br>nicht gespeichert           | Rückkehr zum<br>Untermenü oder<br>zur Funktion der<br>nächsten Ebene;<br>die Daten<br>werden nicht<br>gespeichert |

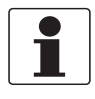

### INFORMATION!

Drücken Sie die Tasten immer senkrecht von vorne. Eine seitliche Bedienung kann zu Fehlbedienung führen!

# 5.2 Messmodus

Der Messmodus wird auf den ersten Messwertseiten angegeben. Die zweite Messwertseite enthält die Sensorfehler. Verwenden Sie  $\uparrow$  oder  $\downarrow$ , um zu blättern. Für weitere Informationen siehe *Fehlerseite* – pH auf Seite 27 oder siehe *Fehlerseite* – Redox auf Seite 28 oder siehe *Fehlerseite* – Konduktive Leitfähigkeit auf Seite 29.

Nach dem Einschalten der Hilfsenergie erscheint auf der Anzeige immer die Messwertseite.

Die NE 107-Zeichen des Sensors "Wartungsbedarf", "Außerhalb der Spezifikation" und "Funktionskontrolle" werden im Falle von Fehlern auf der Anzeige oben links angezeigt.

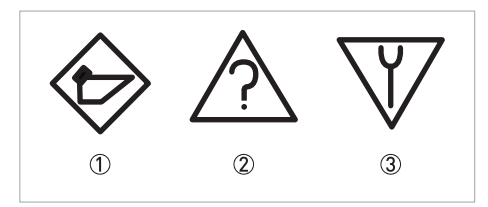

Abbildung 5-1: NE 107-Zeichen

- 1 Wartungsbedarf
- ② Außerhalb der Spezifikation
- ③ Funktionskontrolle

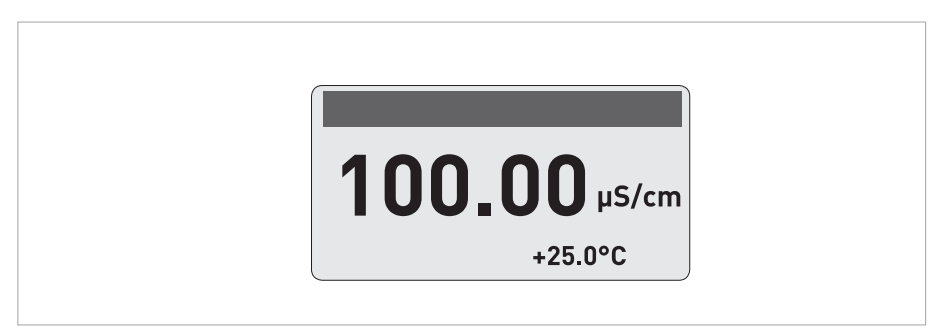

Abbildung 5-2: Messmodus Leitfähigkeitssensor

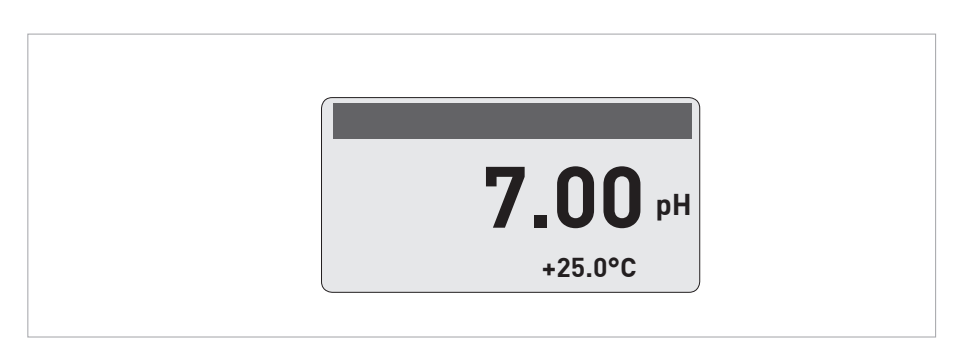

#### Abbildung 5-3: Messmodus pH-Sensor

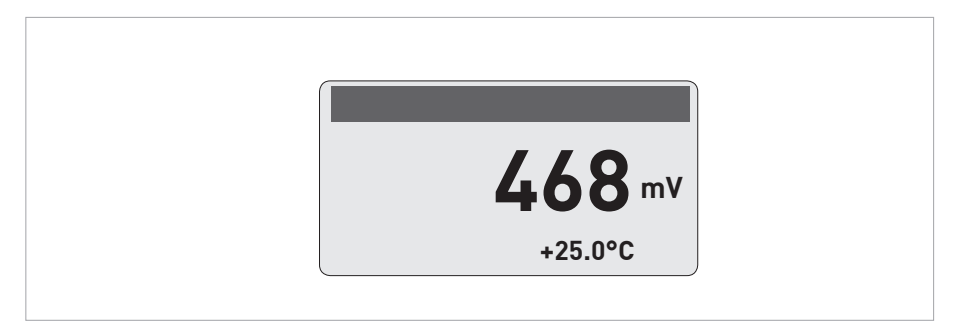

Abbildung 5-4: Messmodus Redox-Sensor

# 5.2.1 Fehlerseite – pH

Auf der zweiten Messwertseite sind die aktuellen Sensorfehler aufgelistet. Verwenden Sie  $\uparrow$  oder  $\downarrow$ , um zu blättern.

### Messungen außerhalb der Spezifikation

| Meldung | Beschreibung                                                           | Aktion                                                                                                    |
|---------|------------------------------------------------------------------------|----------------------------------------------------------------------------------------------------|
| S01     | pH Wert > pH max<br>pH-Wert außerhalb des erlaubten Bereiches          | Prüfen Sie, ob die Sensorspitze mit dem Medium in<br>Kontakt ist. Messungen in Luft liefern keine                               |
| S02     | pH Wert > pH min<br>pH-Wert außerhalb des erlaubten Bereiches          | Plausiblen Ergebnisse.<br>Beachten Sie die Messbereichsgrenzen; wählen Sie<br>anderenfalls einen für die Prozessbedingungen der |
| S03     | Temp.wert > Temp. max.<br>Temperatur außerhalb des zulässigen Bereichs | Anwendung geeigneten Sensor.                                                                                                    |
| S04     | Temp.wert < Temp. min.<br>Temperatur außerhalb des zulässigen Bereichs |                                                                                                    |

## Wartung

| Meldung | Beschreibung                 | Aktion                             |
|---------|------------------------------|------------------------------------|
| M01     | Steilheit < -65 mV/pH        | Kalibrieren Sie den Sensor erneut. |
| M02     | Steilheit > -50 mV/pH        |                                    |
| M03     | Offset < -99 mV              |                                    |
| M04     | Offset < +99 mV              |                                    |
| M05     | Wartungsintervall abgelaufen |                                    |

## 5.2.2 Fehlerseite – Redox

Auf der zweiten Messwertseite sind die aktuellen Sensorfehler aufgelistet. Verwenden Sie $\uparrow$ oder  $\downarrow$ , um zu blättern.

## Messungen außerhalb der Spezifikation

| Meldung | Beschreibung                                                            | Aktion                                                                                                    |
|---------|-------------------------------------------------------------------------|----------------------------------------------------------------------------------------------------|
| S01     | Redox-Wert > Redox max.<br>Redox-Wert außerhalb des erlaubten Bereiches | Prüfen Sie, ob die Sensorspitze mit dem Medium in<br>Kontakt ist. Messungen in Luft liefern keine                               |
| S02     | Redox-Wert < Redox min.<br>Redox-Wert außerhalb des erlaubten Bereiches | Plausiblen Ergebnisse.<br>Beachten Sie die Messbereichsgrenzen; wählen Sie<br>anderenfalls einen für die Prozessbedingungen der |
| S03     | Temp.wert > Temp. max.<br>Temperatur außerhalb des zulässigen Bereichs  | Anwendung geeigneten Sensor.                                                                                                    |
| S04     | Temp.wert < Temp. min.<br>Temperatur außerhalb des zulässigen Bereichs  |                                                                                                    |

## Wartung

| Meldung | Beschreibung                 | Aktion                             |
|---------|------------------------------|------------------------------------|
| M01     | Offset < -99 mV              | Kalibrieren Sie den Sensor erneut. |
| M02     | Offset < +99 mV              |                                    |
| M03     | Wartungsintervall abgelaufen |                                    |
|         |                              |                                    |

## 5.2.3 Fehlerseite – Konduktive Leitfähigkeit

Auf der zweiten Messwertseite sind die aktuellen Sensorfehler aufgelistet. Verwenden Sie  $\uparrow$  oder  $\downarrow$ , um zu blättern.

### Messungen außerhalb der Spezifikation

| Meldung | Beschreibung                                                        | Aktion                                                                                                    |
|---------|---------------------------------------------------------------------|----------------------------------------------------------------------------------------------------|
| S01     | LF > Max. LF<br>Leitfähigkeitswert außerhalb des erlaubten Bereichs | Prüfen Sie, ob die Sensorspitze mit dem<br>Medium in Kontakt ist. Messungen in Luft                                    |
| S02     | LF < Min. LF<br>Leitfähigkeitswert außerhalb des erlaubten Bereichs | liefern keine plausiblen Ergebnisse.<br>Beachten Sie die Messbereichsgrenzen; wählen<br>Sie anderenfalls einen für die |
| S03     | Spez. R > Max.<br>Spez. Widerstand außerhalb des erlaubten Bereichs | Prozessbedingungen der Anwendung<br>geeigneten Sensor.                                                                 |
| S04     | Spez. R < Min.<br>Spez. Widerstand außerhalb des erlaubten Bereichs |                                                                                                    |
| S05     | T > Temp. Max.<br>Temperatur außerhalb des zulässigen Bereichs      |                                                                                                    |
| S06     | T < Temp. Min.<br>Temperatur außerhalb des zulässigen Bereichs      |                                                                                                    |

### Wartung

| Meldung | Beschreibung                                                                                           | Aktion                             |
|---------|----------------------------------------------------------------------------------------------------|------------------------------------|
| M01     | Wert außerhalb des erlaubten Bereiches<br>Fehler bei der Kalibrierung; Abweichung der<br>Zellkonstante | Kalibrieren Sie den Sensor erneut. |
| M02     | Wartungsintervall<br>Wartungsintervall abgelaufen                                                      |                                    |

# 5.3 Menü-Modus

Der Menümodus besteht aus Hauptmenüs mit verschiedenen Unterebenen:

- Hauptmenü-Ebene
- Erste und zweite Untermenü-Ebene
- Parameter-Ebene

# 5.4 Struktur des Menümodus pH

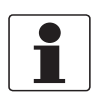

### INFORMATION!

*Die folgende Tabelle enthält lediglich einen Überblick. Beachten Sie bei der Programmierung des Geräts stets auch die Funktionstabellen, in denen weitere Informationen angegeben sind!* 

| Hauptmenü    |                      | Ur     | ntermenü               | Pa     | arameter                                                                                                |
|--------------|----------------------|--------|------------------------|--------|----------------------------------------------------------------------------------------------------|
| > 1,5 s<br>ب | S Sensor             | ۲ <    | S1 Quick setup         | ہ<br>ل | S1.1 Messstelle<br>S1.2 Messwert halten ?<br>S1.3 I/O<br>S1.4 pH Kalibrierung<br>S1.5 Autoklavierzähler |
|              |                      |        | S2 Logbücher           |        | S2.1 Kalibrier-Logbuch<br>S2.2 Fehler-Logbuch                                                           |
|              |                      |        | S3 Setup               |        | S3.1 Prozesseingang<br>S3.2 I/O<br>S3.3 I/O HART<br>S3.4 Information<br>S3.5 Inbetriebnahme             |
|              |                      |        | S4 Service             |        | S4.1 Kalibrierung<br>S4.2 Parameter<br>S4.3 Sensor sperren                                              |
|              | $\downarrow\uparrow$ |        | $\downarrow\uparrow$   |        | $\downarrow \uparrow$                                                                                   |
| > 1,5 s      | R Ersetzen           | >      | R1 Lade vom Sensor     | >      |                                                                                                    |
| Ę            | Sensor               | 4      | R2 Schreibe vom Sensor | 4      |                                                                                                    |
|              | $\downarrow\uparrow$ |        | $\downarrow\uparrow$   |        |                                                                                                    |
| > 1,5 s<br>↔ | D Gerät              | ×<br>ب | D1 Setup               | ×<br>ب | D1.1 Sprache<br>D1.2 HART master<br>D1.3 Uhrzeit einstellen<br>D1.4 Kontrast<br>D1.5 Information        |
|              |                      |        | D2 Service             |        | D2.1 Passwort<br>D2.2 Reset display                                                                     |
|              | $\downarrow\uparrow$ |        | ↓↑                     |        |                                                                                                    |

# 5.4.1 Funktionstabelle pH-Messung

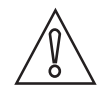

### **VORSICHT!**

Alle Datenänderungen in der SMARTMAC 200 W werden direkt im SMARTPAT 200 W Sensor gespeichert. Wenn der Sensor ersetzt werden muss, verwenden Sie bitte das Menü "R Sensor ersetzen", um die Sensordaten zu kopieren.

| S Sensor               | Drücken Sie >, um das Untermenü zu öffnen, und ↑ oder ↓, um durch das<br>Untermenü zu blättern.<br>Drücken Sie ←, um das Untermenü zu verlassen.                                                                                                    |
|------------------------|----------------------------------------------------------------------------------------------------|
| S1 Quick setup         | Drücken Sie >, um die Funktionstabelle zu öffnen, und ↑ oder ↓, um durch<br>die Funktionstabelle zu blättern.<br>Drücken Sie ←, um die Funktionstabelle zu verlassen.                                                                                                    |
| S1.1 Messstelle        | TAG<br>Drücken Sie >, um die Funktion zu öffnen, und ↑ oder ↓, um das TAG<br>abzurufen.<br>Drücken Sie >, um den Cursor eine Stelle nach rechts zu bewegen.<br>Drücken Sie ← um zu bestätigen und fortzufahren.                                                                                                    |
| S1.2 Messwert halten?  | Drücken Sie >, um die Funktion "Messwert halten?" zu öffnen, und ↑ oder ↓,<br>um zwischen "Nein" und "Ja" zu wählen.<br>Wählen Sie "Ja", um die Funktion "Messwert halten?" zu aktivieren und<br>einen Alarm zu vermeiden.<br>Drücken Sie ← um zu bestätigen und fortzufahren.<br>Wählen Sie "Nein", um die Funktion "Messwert halten?" zu deaktivieren<br>Drücken Sie ← um zu bestätigen und fortzufahren. |
| S1.3 I/O               | S1.3.1 Messbereich<br>Drücken Sie >, um die Funktion zu öffnen, und ↑ oder ↓, um den pH-<br>Messbereich einzugeben<br>Drücken Sie >, um den Cursor eine Stelle nach rechts zu bewegen.<br>Drücken Sie ← um zu bestätigen und fortzufahren.                                                                                                    |
|                        | S.1.3.2 Zeitkonstante<br>Drücken Sie >, um die Funktion zu öffnen, und ↑ oder ↓, um die<br>Zeitkonstante für 420 mA einzustellen und anzuzeigen;<br>Aktualisierungsintervall: 160 Sekunden .<br>Standardeinstellung: 1 Sekunde<br>Drücken Sie ← um zu bestätigen und fortzufahren.                                                                                                    |
| S1.4 pH Kalibrierung   | Weitere Informationen siehe <i>pH Kalibrierung</i> auf Seite 37.                                                                                                    |
| S1.5 Autoklavierzähler | Autoklavierzähler erhöhen<br>Drücken Sie >, um die Funktion zu öffnen, und ↑ oder ↓, um zwischen "Nein"<br>und "Ja" zu wählen.<br>Drücken Sie ← um zu bestätigen und fortzufahren.                                                                                                    |
| S2 Logbücher           | Drücken Sie >, um die Funktion zu öffnen, und ↑ oder ↓, um zu blättern.<br>Drücken Sie ←, um die Funktionstabelle zu verlassen.                                                                                                    |
| S2.1 Kalibrier-Logbuch | Kalibrierdaten des Sensors anzeigen<br>Drücken Sie >, um die Funktion zu öffnen, und ↑ oder ↓, um zu blättern (Nur<br>Lesezugriff).<br>Drücken Sie ←, um zu beenden.                                                                                                    |
| S2.2 Fehler-Logbuch    | Anzeige eines Sensorfehlers<br>Drücken Sie >, um die Funktion zu öffnen, und ↑ oder ↓, um zu blättern.<br>Weitere Informationen siehe <i>Fehlerseite</i> – pH auf Seite 27.<br>Drücken Sie ←, um zu beenden.                                                                                                    |

# 5 BETRIEB

| S3 Setup            | Drücken Sie >, um die Funktion zu öffnen, und ↑ oder ↓, um zu blättern.<br>Drücken Sie ←, um die Funktionstabelle zu verlassen.                                                                                                    |
|---------------------|----------------------------------------------------------------------------------------------------|
| S3.1 Prozesseingang | S3.1.1 Temperatur<br>Drücken Sie >, um die Funktion zu öffnen, und ↑ oder ↓, um zu blättern.<br>Drücken Sie ←, um die Funktionstabelle zu verlassen.                                                                                                    |
|                     | S3.1.1.1 Einheiten<br>Drücken Sie >, um die Funktion zu öffnen, und ↑ oder ↓, um zwischen "°C"<br>oder "°F" zu wählen.<br>Standardeinstellung: °C<br>Drücken Sie ← um zu bestätigen und fortzufahren.                                                                                                    |
|                     | S3.1.1.2 Korrektur<br>Drücken Sie >, um die Funktion zu öffnen, und ↑ oder ↓, um den<br>Temperaturwert einzustellen.<br>Drücken Sie >, um den Cursor eine Stelle nach rechts zu bewegen.<br>Drücken Sie ←; auf der Anzeige erscheint die folgende Meldung:<br>"YYYY-MM-DD"<br>"Uhrzeit einstellen"<br>"2000-01-01 00:00" (Als Beispiel)<br>Drücken Sie >, um die Funktion "Uhrzeit" zu öffnen, und ↑ oder ↓, um die<br>Daten einzugeben. Drücken Sie >, um den Cursor eine Stelle nach rechts zu<br>bewegen.<br>"YYYY-MM-DD HH:MM"<br>Drücken Sie ←, um zu bestätigen und fortzufahren, oder ESC, um<br>abzubrechen.                                                                 |
|                     | <ul> <li>S3.1.1.3 Temperaturkomp.</li> <li>Drücken Sie &gt;, um die Funktion zu öffnen, und ↑ oder ↓, um zwischen "Automatisch" und "Manuell" zu wählen.</li> <li>Standardeinstellung: Automatisch</li> <li>Drücken Sie ← um zu bestätigen und fortzufahren.</li> <li>Geben Sie bei Auswahl von "Manuell" den Temperaturwert ("Temp.wert") des Mediums ein.</li> <li>Drücken Sie &gt;, um die Funktion "Temp.wert" zu öffnen, und ↑ oder ↓, um den Wert einzustellen. Drücken Sie &gt;, um den Cursor eine Stelle nach rechts zu bewegen.</li> <li>Standardeinstellung: 25°C / 77°F)</li> <li>Drücken Sie ←, um zu bestätigen und fortzufahren, oder ESC, um abzubrechen.</li> </ul> |
|                     | S3.1.2 pH Kalibrierung<br>Weitere Informationen siehe <i>pH Kalibrierung</i> auf Seite 37.                                                                                                    |
|                     | S3.1.3 Wartungsintervall<br>Drücken Sie >, um die Funktion zu öffnen, und ↑ oder ↓, um das<br>Wartungsintervall in Tagen (0999) einzustellen und anzuzeigen.<br>Drücken Sie >, um den Cursor eine Stelle nach rechts zu bewegen.<br>Standardeinstellung: 0<br>Drücken Sie ← um zu bestätigen und fortzufahren.                                                                                                    |
|                     | S3.1.4 Reset Wartintv.<br>Drücken Sie >, um die Funktion zu öffnen, und ↑ oder ↓, um zwischen "Nein"<br>und "Ja" zu wählen.<br>Standardeinstellung: Nein<br>Drücken Sie ← um zu bestätigen und fortzufahren.                                                                                                    |
| S3.2 I/O            | S3.2.1 Messbereich<br>Drücken Sie >, um die Funktion zu öffnen, und ↑ oder ↓, um den pH-<br>Messbereich einzugeben.<br>Drücken Sie >, um den Cursor eine Stelle nach rechts zu bewegen.<br>Drücken Sie ← um zu bestätigen und fortzufahren.                                                                                                    |
|                     | S.3.2.2 Zeitkonstante<br>Drücken Sie >, um die Funktion zu öffnen, und ↑ oder ↓, um die<br>Zeitkonstante für 420 mA einzustellen und anzuzeigen;<br>Aktualisierungsintervall: 160 Sekunden.<br>Drücken Sie >, um den Cursor eine Stelle nach rechts zu bewegen.<br>Standardeinstellung: 1 Sekunde<br>Drücken Sie ← um zu bestätigen und fortzufahren.                                                                                                    |

| S3.3 I/O HART | S3.3.1 HART Funktion<br>Drücken Sie >, um die Funktion zu öffnen, und ↑ oder ↓, um zwischen "HART<br>ein" zur Aktivierung der HART-Funktion und "HART aus" zur Deaktivierung<br>der HART-Funktion zu wählen.<br>Standardeinstellung: HART ein<br>Drücken Sie ← um zu bestätigen und fortzufahren. |
|---------------|----------------------------------------------------------------------------------------------------|
|               | S3.3.2 TAG<br>Drücken Sie >, um die Funktion zu öffnen, und ↑ oder ↓, um das TAG<br>abzurufen.<br>Drücken Sie >, um den Cursor eine Stelle nach rechts zu bewegen.<br>Drücken Sie ← um zu bestätigen und fortzufahren.                                                                            |
|               | S3.3.3 Langes TAG<br>Drücken Sie >, um die Funktion zu öffnen, und ↑ oder ↓, um Long TAG<br>einzustellen und anzuzeigen.<br>Drücken Sie >, um den Cursor eine Stelle nach rechts zu bewegen.<br>Drücken Sie ← um zu bestätigen und fortzufahren.                                                  |
|               | S3.3.4 Vorheriger Long TAG (Nur Lesezugriff)<br>Drücken Sie ←, um zu beenden.                                                                                                    |
|               | S3.3.5 Polling Adresse<br>Drücken Sie >, um die Funktion zu öffnen, und ↑ oder ↓, um die Polling<br>Adresse einzustellen und anzuzeigen.<br>Drücken Sie >, um den Cursor eine Stelle nach rechts zu bewegen.<br>Drücken Sie ← um zu bestätigen und fortzufahren.                                  |
|               | S3.3.6 Gerätevariablen (Nur Lesezugriff)<br>PV: pH-Wert<br>SV: mV-Wert<br>TV: Temperaturwert (°C / °F)<br>Drücken Sie ←, um zu beenden.                                                                                                    |

Г

| S3.4 Information<br>(Nur lesen) | S3.4.1 Sensor Info<br>Drücken Sie >, um die Funktion zu öffnen, und ↑ oder ↓, um zu blättern.<br>Drücken Sie ←, um zu beenden.                                                                                                 |
|---------------------------------|----------------------------------------------------------------------------------------------------|
|                                 | S3.4.1.1 Order code                                                                                                    |
|                                 | S3.4.1.2 Gerätename                                                                                                    |
|                                 | S3.4.1.3 Geräte Seriennr.                                                                                                    |
|                                 | S3.4.1.4 HART ID                                                                                                    |
|                                 | S3.4.1.5 Polling address                                                                                                    |
|                                 | S3.4.1.6 Hersteller-ID                                                                                                    |
|                                 | S3.4.1.7 Herstellungsdatum                                                                                                    |
|                                 | S3.4.1.8 SW Version                                                                                                    |
|                                 | S3.4.1.9 HW Version                                                                                                    |
|                                 | S3.4.2 Kalibrierung<br>Drücken Sie >, um die Funktion zu öffnen, und ↑ oder ↓, um zu blättern.<br>Drücken Sie ←, um zu beenden.                                                                                                |
|                                 | S3.4.2.1 Steilheit                                                                                                    |
|                                 | S3.4.2.2 Offset                                                                                                    |
|                                 | S3.4.2.3 SIP-Zähler                                                                                                    |
|                                 | S3.4.2.4 CIP-Zähler                                                                                                    |
|                                 | S3.4.2.5 Autoklavierzähler                                                                                                    |
|                                 | S3.4.3 Betriebsparameter<br>Drücken Sie >, um die Funktion zu öffnen, und ↑ oder ↓, um zu blättern.<br>Drücken Sie ←, um zu beenden.                                                                                           |
|                                 | S3.4.3.1 Inbetriebnahme                                                                                                    |
|                                 | S3.4.3.2 Betriebsstunden                                                                                                    |
|                                 | S3.4.3.3 Zeit > +80°C/176°F (hh:mm)                                                                                                    |
|                                 | S3.4.3.4 Zeit > +110°C/230°F (hh:mm)                                                                                                    |
|                                 | S3.4.3.5 Zeit < -300 mV (hh:mm)                                                                                                    |
|                                 | S3.4.3.6 Zeit > +300 mV (hh:mm)                                                                                                    |
|                                 | S3.4.3.7 Max. Temperatur (°C / °F)                                                                                                    |
| S3.5 Inbetriebnahme             | Drücken Sie >, um die Funktion zu öffnen, und ↑ oder ↓, um das Datum der<br>Inbetriebnahme einzugeben.<br>Drücken Sie >, um den Cursor eine Stelle nach rechts zu bewegen.<br>Drücken Sie ← um zu bestätigen und fortzufahren. |
| S4 Service                      | Drücken Sie >, um die Funktionstabelle zu öffnen, und ↑ oder ↓, um durch<br>die Funktionstabelle zu blättern.<br>Drücken Sie ↔, um die Funktionstabelle zu verlassen.                                                          |
| S4.1 Kalibrierung               | S4.1.1 4 mA Trimmung<br>Drücken Sie >, um die Funktion zu öffnen, und ↑ oder ↓, um zwischen<br>"Reduzieren" und "Erhöhen" für die Trimmung zu wählen.<br>Drücken Sie ← um zu bestätigen und fortzufahren.                      |
|                                 | S4.1.2 20 mA Trimmung<br>Drücken Sie >, um die Funktion zu öffnen, und ↑ oder ↓, um zwischen<br>"Reduzieren" und "Erhöhen" für die Trimmung zu wählen.<br>Drücken Sie ← um zu bestätigen und fortzufahren.                     |

| S4.2 Parameter            | <ul> <li>S4.2.1 Reset Sensor</li> <li>Drücken Sie &gt;, um die Funktion zu öffnen, und ↑ oder ↓, um zwischen "Nein" und "Ja" zu wählen.</li> <li>Wenn Sie mit "Ja" bestätigen, wird der Sensor neu gestartet.</li> <li>Standardeinstellung: Nein</li> <li>Drücken Sie ← um zu bestätigen und fortzufahren.</li> </ul>                                                                                                    |
|---------------------------|----------------------------------------------------------------------------------------------------|
|                           | <ul> <li>S4.2.2 Werkseinstellung</li> <li>Drücken Sie &gt;, um die Funktion zu öffnen, und ↑ oder ↓, um zwischen "Nein" und "Ja" zu wählen.</li> <li>Werkseinstellungen werden geladen</li> <li>Wenn Sie mit "Ja" bestätigen, werden die Werkseinstellungen geladen.</li> <li>Die folgenden Einstellungen werden auf die Standardeinstellungen zurückgesetzt:</li> <li>Temperatureinheit, Messgröße (PV), I/O, Kalibrierintervall, 420 mA</li> <li>Trimmung, TAG und Long TAG.</li> <li>Die Polling Adresse wird auf 0 gesetzt und der Schleifenstrom wird deaktiviert.</li> <li>Drücken Sie ← um zu bestätigen und fortzufahren.</li> </ul> |
| S4.3 Sensor sperren       | Drücken Sie >, um die Funktion zu öffnen, und ↑ oder ↓, um zwischen "Nein"<br>und "Ja" zu wählen.<br>Wählen Sie "Nein" und drücken Sie ←, um die Funktion zu verlassen.<br>WARNUNG!<br>Wenn Sie mit "Ja" bestätigen, wird der Sensor verriegelt und die HART-<br>Kommunikation ist nicht mehr möglich.<br>Die Einstellung kann nicht rückgängig gemacht werden!<br>Drücken Sie ← um zu bestätigen und fortzufahren.                                                                                                    |
| R Ersetzen Sie den Sensor | Drücken Sie >, um die Funktionstabelle zu öffnen, und ↑ oder ↓, um durch<br>die Funktionstabelle zu blättern.<br>Drücken Sie ↔, um die Funktionstabelle zu verlassen.                                                                                                    |
| R1 Lade vom Sensor        | Drücken Sie >, um die Sensoreinstellungen vom Sensor in das Gerät zu<br>laden.                                                                                                    |
| R2 Schreibe in Sensor     | Drücken Sie >, um die Sensoreinstellungen vom Gerät in den neuen Sensor zu schreiben.                                                                                                    |

| D Gerät    | Drücken Sie >, um die Funktionstabelle zu öffnen, und ↑ oder ↓, um durch<br>die Funktionstabelle zu blättern.<br>Drücken Sie ←, um die Funktionstabelle zu verlassen.                                                                                                    |
|------------|----------------------------------------------------------------------------------------------------|
| D1 Setup   | D1.1 Sprache<br>Drücken Sie >, um die Funktion zu öffnen, und ↑ oder ↓, um die Sprache zu<br>wählen.<br>Drücken Sie ↑ oder ↓, um unter "Englisch", "Deutsch", "Französisch",<br>"Italienisch" und "Spanisch" zu wählen.<br>Drücken Sie ← um zu bestätigen und fortzufahren. |
|            | D1.2 HART master<br>Drücken Sie >, um die Funktion zu öffnen, und ↑ oder ↓, um zwischen "Prim.<br>Master" und "Sekund. Master" zu wählen.<br>Drücken Sie ← um zu bestätigen und fortzufahren.                                                                               |
|            | D1.3 Uhrzeit einstellen<br>Drücken Sie >, um die Funktion zu öffnen, und ↑ oder ↓, um das Datum und<br>die Uhrzeit des Geräts einzustellen.<br>Drücken Sie ← um zu bestätigen und fortzufahren.                                                                             |
|            | D1.4 Kontrast<br>Drücken Sie >, um die Funktion zu öffnen, und↑oder↓, um den Kontrast für<br>die Anzeige zu wählen.<br>Drücken Sie ← um zu bestätigen und fortzufahren.                                                                                                    |
|            | D1.5 Information (Nur Lesezugriff).<br>Drücken Sie >, um die Funktion zu öffnen, und ↑ oder ↓, um zu blättern.<br>Drücken Sie ← um zu bestätigen und fortzufahren.                                                                                                    |
|            | D1.5.1 Seriennummer des Geräts. (Nur Lesezugriff).                                                                                                    |
|            | D1.5.2 SW Revision des Geräts<br>Drücken Sie >, um zu öffnen (Nur Lesezugriff).<br>Drücken Sie ←, um zu beenden.                                                                                                    |
|            | D1.5.3 HW Revision des Geräts<br>Drücken Sie >, um zu öffnen (Nur Lesezugriff).<br>Drücken Sie ←, um zu beenden.                                                                                                    |
| D2 Service | D2.1 Passwort<br>Drücken Sie >, um die Funktion zu öffnen, und ↑ oder ↓, um zwischen "Aus"<br>und "Ein" zu wählen.<br>Standardeinstellung: Aus<br>Drücken Sie ← um zu bestätigen und fortzufahren.<br>Wenn Sie "Ein" wählen, wird auf der Anzeige Folgendes angezeigt.      |
|            | D2.1.1 Passwort? ein<br>Drücken Sie↑oder↓, um zwischen "Ein" und "Aus" zu wählen.                                                                                                    |
|            | D2.1.2 Benutzer PW<br>Drücken Sie >, um die Funktion zu öffnen, und ↑ oder ↓, um das Passwort<br>einzugeben.<br>Drücken Sie ← um zu bestätigen und fortzufahren.                                                                                                    |
|            | D2.1.3 Administrator PW<br>Drücken Sie >, um die Funktion zu öffnen, und ↑ oder ↓, um das Passwort<br>einzugeben.<br>Drücken Sie ← um zu bestätigen und fortzufahren.                                                                                                    |
|            | D2.2 Reset Display<br>Drücken Sie >, um die Funktion zu öffnen, und ↑ oder ↓, um zwischen "Nein"<br>und "Ja" zu wählen.<br>Standardeinstellung: Nein<br>Drücken Sie ← um zu bestätigen und fortzufahren.                                                                    |
## 5.4.2 pH Kalibrierung

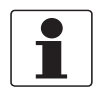

#### INFORMATION!

*Ziehen Sie für die Handhabung des Sensors bei der Kalibrierung bitte die Standarddokumentation des Sensors zurate!* 

## Schritt 1: Konfiguration für Kalibrierung starten

- Starten Sie die Funktion für die pH Kalibrierung im Menümodus "S1 Quick Setup" (Untermenü S1.4) oder "S3 Setup" (Untermenü S3.1.2).
- Drücken Sie >, um die Funktion "Messwert halten?" zu öffnen, und ↑ oder ↓, um zwischen "Nein" und "Ja" zu wählen.
- Wählen Sie "Ja", um die Funktion "Messwert halten?" zu aktivieren und einen Alarm zu vermeiden.
- Drücken Sie ← um zu bestätigen und fortzufahren.
- Auf der Anzeige erscheint die folgende Meldung: "Temperaturkomp. Automatisch"
- Wählen Sie die Temperaturkompensation für die Kalibrierung.
- Drücken Sie >, um die Funktion der Temperaturkompensation zu öffnen, und  $\uparrow$  oder  $\downarrow$ , um zwischen "Automatisch" und "Manuell" zu wählen.
- Drücken Sie ← um zu bestätigen und fortzufahren.
- Wenn Sie "Manuell" wählen, drücken Sie ← zweimal, um fortzufahren.
- Drücken Sie >, um die Funktion zu öffnen, und ↑ oder ↓, um die Temperatur für die "Kalibrierlösg." einzugeben.

Drücken Sie >, um den Cursor eine Stelle nach rechts zu bewegen.

• Drücken Sie zweimal ← um zu bestätigen und fortzufahren.

#### Schritt 2: Kalibrierung starten

- Auf der Anzeige erscheint die folgende Meldung: "Pufferlösung 1" 7,00 pH (Als Beispiel)
- Warten Sie, bis sich der Wert stabilisiert hat, und drücken Sie ↔, um fortzufahren.
- Auf der Anzeige erscheint "Bitte warten".
- Auf der Anzeige erscheint die folgende Meldung: "Pufferlösung 1 eingeben" +7,00 pH (Als Beispiel)
- Drücken Sie >, um die Funktion zu öffnen, und ↑ oder ↓, um den Wert einzustellen. Drücken Sie >, um den Cursor eine Stelle nach rechts zu bewegen.
- Drücken Sie zweimal ← um zu bestätigen und fortzufahren.
- Wenn ein unkorrekter Wert eingegeben wurde, wird ein Fehlerhinweis unter dem Wert der Pufferlösung angezeigt.
- Geben Sie den korrekten Wert ein und drücken Sie ↔, um fortzufahren.
- Auf der Anzeige erscheint die folgende Meldung: "Pufferlösung 2"
- 4,00 pH (Als Beispiel)
- Warten Sie, bis sich der Wert stabilisiert hat, und drücken Sie ←, um fortzufahren.
- Auf der Anzeige erscheint "Bitte warten".
- Auf der Anzeige erscheint die folgende Meldung: "Setze Puffer 2" +4,00 pH (Als Beispiel)

# 5 BETRIEB

- Drücken Sie >, um die Funktion zu öffnen, und ↑ oder ↓, um den Wert einzustellen. Drücken Sie >, um den Cursor eine Stelle nach rechts zu bewegen.
- Drücken Sie zweimal ← um zu bestätigen und fortzufahren.
- Wenn ein unkorrekter Wert eingegeben wurde, wird ein Fehlerhinweis unter dem Wert der Pufferlösung angezeigt.
- Geben Sie den korrekten Wert ein und drücken Sie ←, um fortzufahren.
- Auf der Anzeige erscheint die folgende Meldung: "Kalibrierwerte" (Nur Lesezugriff) Steilheit: -59.00 mV/pH (als Beispiel) Offset: 01,00 mV (Als Beispiel).
- Drücken Sie ← um zu bestätigen und fortzufahren.
- Wenn die Kalibrierung nicht erfolgreich abgeschlossen wurde, erscheint die folgende Meldung: Steilheit: inf mV/pH Offset: -nan mV Steilheit ungültig Speichern nicht möglich

#### Schritt 3: Werte speichern

- Auf der Anzeige erscheint die folgende Meldung: "Kalibrierwert speichern?" Nein
- Drücken Sie >, um die Funktion "Kal.Wert speichern?" zu öffnen, und ↑ oder ↓, um zwischen "Nein" und "Ja" zu wählen.
- Wählen Sie "Ja" um die Werte zu speichern.
- Drücken Sie zweimal ← um zu bestätigen und fortzufahren.
- Wählen Sie "Nein", um die Kalibrierung abzubrechen.
- Drücken Sie ← um zu bestätigen und fortzufahren.
- Drücken Sie >, um die Funktion "Messwert halten?" zu öffnen, und ↑ oder ↓, um zwischen "Nein" und "Ja" zu wählen.
- Wählen Sie "Nein", um die Funktion "Messwert halten" zu deaktivieren.
- Drücken Sie zweimal ← um zu bestätigen und fortzufahren.
- Auf der Anzeige erscheint die Meldung "pH Kalibrierung abgebrochen".
- Drücken Sie ← um das Kalibriermenü zu verlassen
- Auf der Anzeige erscheint die folgende Meldung: "YYYY-MM-DD" "Uhrzeit"
  - "2000-01-01 00:00" (Als Beispiel)
- Drücken Sie >, um die Funktion "Uhrzeit" zu öffnen, und ↑ oder ↓, um das Kalibrierdatum einzugeben: "YYYY-MM-DD HH:MM".
- Drücken Sie >, um den Cursor eine Stelle nach rechts zu bewegen.
- Drücken Sie ← um zu bestätigen und fortzufahren.

#### Schritt 4: Kalibrierung verlassen

- Drücken Sie >, um die Funktion "Messwert halten?" zu öffnen, und ↑ oder ↓, um zwischen "Nein" und "Ja" zu wählen.
- Wählen Sie "Nein", um die Funktion "Messwert halten" zu deaktivieren.
- Drücken Sie zweimal ← um zu bestätigen und fortzufahren.
- Auf der Anzeige erscheint die folgende Meldung: "pH Kalibrierung" "Erfolgreich"
- Drücken Sie ← mehrmals, um die Kalibrierung zu verlassen.

## 5.5 Struktur des Menümodus Redox

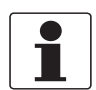

## INFORMATION!

Die folgende Tabelle enthält lediglich einen Überblick. Beachten Sie bei der Programmierung des Geräts stets auch die Funktionstabellen, in denen weitere Informationen angegeben sind!

| Hauptmenü    |                      | Ur     | ntermenü               | Pa     | arameter                                                                                         |
|--------------|----------------------|--------|------------------------|--------|--------------------------------------------------------------------------------------------------|
| > 1,5 s<br>↔ | S Sensor             | ہ<br>ب | S1 Quick setup         | ×<br>↓ | S1.1 Messstelle<br>S1.2 Messwert halten ?<br>S1.3 I/O<br>S 1.4 Redox Kalibrierung                |
|              |                      |        | S2 Logbücher           |        | S2.1 Kalibrier-Logbuch<br>S2.2 Fehler-Logbuch                                                    |
|              |                      |        | S3 Setup               |        | S3.1 Prozesseingang<br>S3.2 I/O<br>S3.3 I/O HART<br>S3.4 Information<br>S3.5 Inbetriebnahme      |
|              |                      |        | S4 Service             |        | S4.1 Kalibrierung<br>S4.2 Parameter<br>S4.3 Sensor sperren                                       |
|              | $\downarrow\uparrow$ |        | $\downarrow\uparrow$   |        | $\downarrow \uparrow$                                                                            |
| > 1,5 s      | R Ersetzen           | ><br>  | R1 Lade vom Sensor     | >      |                                                                                                  |
| ~            | Sensor               | -      | R2 Schreibe vom Sensor |        |                                                                                                  |
|              | $\downarrow\uparrow$ |        | $\downarrow\uparrow$   |        |                                                                                                  |
| > 1,5 s<br>↔ | D Gerät              | ><br>4 | D1 Setup               | ><br>4 | D1.1 Sprache<br>D1.2 HART master<br>D1.3 Uhrzeit einstellen<br>D1.4 Kontrast<br>D1.5 Information |
|              |                      |        | D Service              |        | D2.1 Passwort<br>D2.2 Reset display                                                              |
|              | $\downarrow\uparrow$ |        | ↓↑                     |        |                                                                                                  |

## 5.5.1 Funktionstabelle Redox-Messung

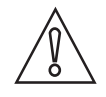

#### **VORSICHT!**

Alle Datenänderungen in der SMARTMAC 200 W werden direkt im SMARTPAT 200 W Sensor gespeichert. Wenn der Sensor ersetzt werden muss, verwenden Sie bitte das Menü "R Sensor ersetzen", um die Sensordaten zu kopieren.

| S Sensor                | Drücken Sie >, um das Untermenü zu öffnen, und ↑ oder ↓, um durch das<br>Untermenü zu blättern.<br>Drücken Sie ←, um das Untermenü zu verlassen.                                                                                                    |  |
|-------------------------|----------------------------------------------------------------------------------------------------|--|
| S1 Quick setup          | Drücken Sie >, um die Funktionstabelle zu öffnen, und ↑ oder ↓, um durch<br>die Funktionstabelle zu blättern.<br>Drücken Sie ←, um die Funktionstabelle zu verlassen.                                                                                                    |  |
| S1.1 Messstelle         | TAG<br>Drücken Sie >, um die Funktion zu öffnen, und > und ↑ oder ↓, um das TAG<br>einzugeben.<br>Drücken Sie ← um zu bestätigen und fortzufahren.                                                                                                    |  |
| S1.2 Messwert halten?   | Drücken Sie >, um die Funktion "Messwert halten?" zu öffnen, und ↑ oder ↓,<br>um zwischen "Nein" und "Ja" zu wählen.<br>Wählen Sie "Ja", um die Funktion "Messwert halten?" zu aktivieren und<br>einen Alarm zu vermeiden.<br>Drücken Sie ← um zu bestätigen und fortzufahren.<br>Wählen Sie ™nein", um die Funktion "Messwert halten?" zu deaktivieren<br>Drücken Sie ← um zu bestätigen und fortzufahren. |  |
| S1.3 I/O                | S1.3.1 Messbereich<br>Drücken Sie >, um die Funktion zu öffnen, und ↑ oder ↓, um den Redox-<br>Messbereich abzurufen. Drücken Sie >, um den Cursor eine Stelle nach<br>rechts zu bewegen.<br>Drücken Sie ← um zu bestätigen und fortzufahren.                                                                                                    |  |
|                         | S.1.3.2 Zeitkonstante<br>Drücken Sie >, um die Funktion zu öffnen, und ↑ oder ↓, um die<br>Zeitkonstante für 420 mA einzustellen und anzuzeigen;<br>Aktualisierungsintervall: 160 Sekunden .<br>Standardeinstellung: 1 Sekunde<br>Drücken Sie ← um zu bestätigen und fortzufahren.                                                                                                    |  |
| S1.4 Redox Kalibrierung | Weitere Informationen siehe <i>Redox Kalibrierung</i> auf Seite 46.                                                                                                    |  |
| S2 Logbücher            | Drücken Sie >, um die Funktionstabelle zu öffnen, und ↑ oder ↓, um durch<br>die Funktionstabelle zu blättern.<br>Drücken Sie ←, um die Funktionstabelle zu verlassen.                                                                                                    |  |
| S2.1 Kalibrier-Logbuch  | Kalibrierdaten des Sensors anzeigen<br>Drücken Sie >, um die Funktion zu öffnen, und ↑ oder ↓, um zu blättern (Nur<br>Lesezugriff).<br>Drücken Sie ←, um zu beenden.                                                                                                    |  |
| S2.2 Fehler-Logbuch     | Anzeige von Sensorfehlern<br>Drücken Sie >, um die Funktion zu öffnen, und ↑ oder ↓, um zu blättern.<br>Weitere Informationen siehe <i>Fehlerseite</i> – Redox auf Seite 28.<br>Drücken Sie ←, um zu beenden.                                                                                                    |  |

| S3 Setup            | Drücken Sie >, um die Funktion zu öffnen, und ↑ oder ↓, um zu blättern.<br>Drücken Sie ←, um zu beenden.                                                                                                    |
|---------------------|----------------------------------------------------------------------------------------------------|
| S3.1 Prozesseingang | S3.1.1 Temperatur<br>Drücken Sie >, um die Funktion zu öffnen, und ↑ oder ↓, um zu blättern.<br>Drücken Sie ↔, um die Funktionstabelle zu verlassen.                                                                                                    |
|                     | S3.1.1.1 Einheiten<br>Drücken Sie >, um die Funktion zu öffnen, und ↑ oder ↓, um zwischen "°C"<br>oder "°F" zu wählen.<br>Standardeinstellung: °C<br>Drücken Sie ← um zu bestätigen und fortzufahren.                                                                                                    |
|                     | S3.1.1.2 Korrektur<br>Drücken Sie >, um die Funktion zu öffnen, und ↑ oder ↓, um den<br>Temperaturwert einzustellen. Drücken Sie >, um den Cursor eine Stelle<br>nach rechts zu bewegen.<br>Drücken Sie ←; auf der Anzeige erscheint die folgende Meldung:<br>"YYYY-MM-DD"<br>"Uhrzeit einstellen"<br>"2000-01-01 00:00" (Als Beispiel)<br>Drücken Sie >, um die Funktion "Uhrzeit" zu öffnen, und ↑ oder ↓, um die<br>Daten einzugeben.<br>"YYYY-MM-DD HH:MM"<br>Drücken Sie ←, um zu bestätigen und fortzufahren, oder ESC, um<br>abzubrechen. |
|                     | S3.1.2 Redox Kalibrierung<br>Weitere Informationen siehe <i>Redox Kalibrierung</i> auf Seite 46.                                                                                                    |
|                     | S3.1.3 Wartungsintervall<br>Drücken Sie >, um die Funktion zu öffnen, und ↑ oder ↓, um das<br>Wartungsintervall in Tagen (0999) einzustellen und anzuzeigen.<br>Drücken Sie >, um den Cursor eine Stelle nach rechts zu bewegen.<br>Standardeinstellung: 0<br>Drücken Sie zweimal ← um zu bestätigen und fortzufahren.                                                                                                    |
|                     | S3.1.4 Reset Wartintv.<br>Drücken Sie >, um die Funktion zu öffnen, und ↑ oder ↓, um zwischen "Nein"<br>und "Ja" zu wählen.<br>Standardeinstellung: Nein<br>Drücken Sie zweimal ← um zu bestätigen und fortzufahren.                                                                                                    |
| S3.2 I/O            | S3.2.1 Messbereich<br>Drücken Sie >, um die Funktion zu öffnen, und ↑ oder ↓, um den Redox-<br>Messbereich abzurufen.<br>Drücken Sie >, um den Cursor eine Stelle nach rechts zu bewegen.<br>Drücken Sie ← um zu bestätigen und fortzufahren.                                                                                                    |
|                     | S.3.2.2 Zeitkonstante<br>Drücken Sie >, um die Funktion zu öffnen, und ↑ oder ↓, um die<br>Zeitkonstante für 420 mA einzustellen und anzuzeigen;<br>Aktualisierungsintervall: 160 Sekunden.<br>Drücken Sie >, um den Cursor eine Stelle nach rechts zu bewegen.<br>Standardeinstellung: 1 Sekunde<br>Drücken Sie ← um zu bestätigen und fortzufahren.                                                                                                    |

| S3.3 I/O HART | S3.3.1 HART Funktion<br>Drücken Sie >, um die Funktion zu öffnen, und ↑ oder ↓, um zwischen "HART<br>ein" zur Aktivierung der HART-Funktion und "HART aus" zur Deaktivierung<br>der HART-Funktion zu wählen.<br>Standardeinstellung: HART ein<br>Drücken Sie ← um zu bestätigen und fortzufahren. |
|---------------|----------------------------------------------------------------------------------------------------|
|               | S3.3.2 TAG<br>Drücken Sie >, um die Funktion zu öffnen, und ↑ oder ↓, um das TAG<br>abzurufen.<br>Drücken Sie >, um den Cursor eine Stelle nach rechts zu bewegen.<br>Drücken Sie ← um zu bestätigen und fortzufahren.                                                                            |
|               | S3.3.3 Langes TAG<br>Drücken Sie >, um die Funktion zu öffnen, und ↑ oder ↓, um Long TAG<br>einzustellen und anzuzeigen.<br>Drücken Sie >, um den Cursor eine Stelle nach rechts zu bewegen.<br>Drücken Sie ← um zu bestätigen und fortzufahren.                                                  |
|               | S3.3.4 Vorheriger Long TAG (Nur Lesezugriff)<br>Drücken Sie ←, um zu beenden.                                                                                                    |
|               | S3.3.5 Polling Adresse<br>Drücken Sie >, um die Funktion zu öffnen, und ↑ oder ↓, um die Polling<br>Adresse einzustellen und anzuzeigen.<br>Drücken Sie >, um den Cursor eine Stelle nach rechts zu bewegen.<br>Drücken Sie ← um zu bestätigen und fortzufahren.                                  |
|               | S3.3.6 Gerätevariablen (Nur Lesezugriff)<br>PV: mV-Wert<br>SV: mV-Wert<br>TV: Temperaturwert (°C / °F)<br>Drücken Sie ←, um zu beenden.                                                                                                    |

| S3.4 Information<br>(Nur lesen) | S3.4.1 Sensor Info<br>Drücken Sie >, um die Funktion zu öffnen, und ↑ oder ↓, um zu blättern.<br>Drücken Sie ←, um zu beenden.                                                                                                    |
|---------------------------------|----------------------------------------------------------------------------------------------------|
|                                 | S3.4.1.1 Order code                                                                                                    |
|                                 | S3.4.1.2 Gerätename                                                                                                    |
|                                 | S3.4.1.3 Geräte Seriennr.                                                                                                    |
|                                 | S3.4.1.4 HART ID                                                                                                    |
|                                 | S3.4.1.5 Polling address                                                                                                    |
|                                 | S3.4.1.6 Hersteller-ID                                                                                                    |
|                                 | S3.4.1.7 Herstellungsdatum                                                                                                    |
|                                 | S3.4.1.8 SW Revision                                                                                                    |
|                                 | S3.4.1.9 HW Revision                                                                                                    |
|                                 | S3.4.2 Kalibrierung<br>Drücken Sie >, um die Funktion zu öffnen, und ↑ oder ↓, um zu blättern.<br>Drücken Sie ←, um zu beenden.                                                                                                    |
|                                 | S3.4.2.1 Offset (mV)                                                                                                    |
|                                 | S3.4.2.2 Redox (mV)                                                                                                    |
|                                 | S3.4.2.3 SIP-Zähler                                                                                                    |
|                                 | S3.4.2.4 CIP-Zähler                                                                                                    |
|                                 | S3.4.3 Betriebsparameter<br>Drücken Sie >, um die Funktion zu öffnen, und ↑ oder ↓, um zu blättern.<br>Drücken Sie ↔, um zu beenden.                                                                                                   |
|                                 | S3.4.3.1 Inbetriebnahme                                                                                                    |
|                                 | S3.4.3.2 Betriebsstunden                                                                                                    |
|                                 | S3.4.3.3 Zeit > +80°C/176°F (hh:mm)                                                                                                    |
|                                 | S3.4.3.4 Zeit > +110°C/230°F (hh:mm)                                                                                                    |
|                                 | S3.4.3.5 Zeit < -300 mV (hh:mm)                                                                                                    |
|                                 | S3.4.3.6 Zeit > +300 mV (hh:mm)                                                                                                    |
|                                 | S3.4.3.7 Max. Temperatur (°C / °F)<br>Drücken Sie ←, um zu beenden.                                                                                                    |
| S3.5 Inbetriebnahme             | Drücken Sie >, um die Funktion zu öffnen, und ↑ oder ↓, um das Datum der<br>Inbetriebnahme einzugeben.<br>Drücken Sie >, um den Cursor eine Stelle nach rechts zu bewegen.<br>Drücken Sie zweimal ← um zu bestätigen und fortzufahren. |

\_

| S4 Service                | Drücken Sie >, um die Funktionstabelle zu öffnen, und ↑ oder ↓, um durch<br>die Funktionstabelle zu blättern.<br>Drücken Sie ←, um die Funktionstabelle zu verlassen.                                                                                                    |
|---------------------------|----------------------------------------------------------------------------------------------------|
| S4.1 Kalibrierung         | S4.1.1 4 mA Trimmung<br>Drücken Sie >, um die Funktion zu öffnen, und ↑ oder ↓, um zwischen<br>"Reduzieren" und "Erhöhen" für die Trimmung zu wählen.<br>Drücken Sie ← um zu bestätigen und fortzufahren.                                                                                                    |
|                           | S4.1.2 20 mA Trimmung<br>Drücken Sie >, um die Funktion zu öffnen, und ↑ oder ↓, um zwischen<br>"Reduzieren" und "Erhöhen" für die Trimmung zu wählen.<br>Drücken Sie ← um zu bestätigen und fortzufahren.                                                                                                    |
| S4.2 Parameter            | S4.2.1 Reset Sensor<br>Drücken Sie >, um die Funktion zu öffnen, und ↑ oder ↓, um zwischen "Nein"<br>und "Ja" zu wählen.<br>Wenn Sie mit "Ja" bestätigen, wird der Sensor neu gestartet.<br>Standardeinstellung: Nein<br>Drücken Sie ← um zu bestätigen und fortzufahren.                                                                                                    |
|                           | <ul> <li>S4.2.2 Werkseinstellungen</li> <li>Drücken Sie &gt;, um die Funktion zu öffnen, und ↑ oder ↓, um zwischen "Nein" und "Ja" zu wählen.</li> <li>Werkseinstellungen werden geladen</li> <li>Wenn Sie mit "Ja" bestätigen, werden die Werkseinstellungen geladen.</li> <li>Die folgenden Einstellungen werden auf die Standardeinstellungen zurückgesetzt:</li> <li>Temperatureinheit, Messgröße (PV), I/O, Kalibrierintervall, 420 mA</li> <li>Trimmung, TAG und Long TAG.</li> <li>Die Polling Adresse wird auf 0 gesetzt und der Schleifenstrom wird deaktiviert.</li> <li>Drücken Sie ← um zu bestätigen und fortzufahren.</li> </ul> |
| S4.3 Sensor sperren       | Drücken Sie >, um die Funktion zu öffnen, und ↑ oder ↓, um zwischen "Nein"<br>und "Ja" zu wählen.<br>Wählen Sie "Nein" und drücken Sie ←, um die Funktion zu verlassen.<br><b>WARNUNG!</b><br>Wenn Sie mit "Ja" bestätigen, wird der Sensor verriegelt und die HART-<br>Kommunikation ist nicht mehr möglich.<br>Die Einstellung kann nicht rückgängig gemacht werden!<br>Drücken Sie ← um zu bestätigen und fortzufahren.                                                                                                    |
| R Ersetzen Sie den Sensor | Drücken Sie >, um die Funktionstabelle zu öffnen, und ↑ oder ↓, um durch<br>die Funktionstabelle zu blättern.<br>Drücken Sie ←, um die Funktionstabelle zu verlassen.                                                                                                    |
| R1 Lade vom Sensor        | Drücken Sie >, um die Sensoreinstellungen vom Sensor in das Gerät zu<br>laden.                                                                                                    |
| R2 Schreibe in Sensor     | Drücken Sie >, um die Sensoreinstellungen vom Gerät in den neuen Sensor<br>zu schreiben.                                                                                                    |

| D Gerät    | Drücken Sie >, um die Funktionstabelle zu öffnen, und ↑ oder ↓, um durch<br>die Funktionstabelle zu blättern.<br>Drücken Sie ←, um die Funktionstabelle zu verlassen.                                                                                                    |
|------------|----------------------------------------------------------------------------------------------------|
| D1 Setup   | D1.1 Sprache<br>Drücken Sie >, um die Funktion zu öffnen, und ↑ oder ↓, um die Sprache zu<br>wählen.<br>Drücken Sie ↑ oder ↓, um unter "Englisch", "Deutsch", "Französisch",<br>"Italienisch" und "Spanisch" zu wählen.<br>Drücken Sie ← um zu bestätigen und fortzufahren. |
|            | D1.2 HART master<br>Drücken Sie >, um die Funktion zu öffnen, und ↑ oder ↓, um zwischen "Prim.<br>Master" und "Sekund. Master" zu wählen.<br>Drücken Sie ← um zu bestätigen und fortzufahren.                                                                               |
|            | D1.3 Uhrzeit einstellen<br>Drücken Sie >, um die Funktion zu öffnen, und ↑ oder ↓, um das Datum und<br>die Uhrzeit des Geräts einzustellen.<br>Drücken Sie >, um den Cursor eine Stelle nach rechts zu bewegen.<br>Drücken Sie ← um zu bestätigen und fortzufahren.         |
|            | D1.4 Kontrast<br>Drücken Sie >, um die Funktion zu öffnen, und ↑ oder ↓, um den Kontrast für<br>die Anzeige zu wählen.<br>Drücken Sie ← um zu bestätigen und fortzufahren.                                                                                                  |
|            | D1.5 Information (Nur Lesezugriff).<br>Drücken Sie >, um die Funktion zu öffnen, und ↑ oder ↓, um zu blättern.<br>Drücken Sie ← um zu bestätigen und fortzufahren.                                                                                                    |
|            | D1.5.1 Seriennummer des Geräts. (Nur Lesezugriff).                                                                                                    |
|            | D1.5.2 SW Revision des Geräts<br>Drücken Sie >, um zu öffnen (Nur Lesezugriff).<br>Drücken Sie ←, um zu beenden.                                                                                                    |
|            | D1.5.3 HW Revision des Geräts<br>Drücken Sie >, um zu öffnen (Nur Lesezugriff).<br>Drücken Sie ↔, um zu beenden.                                                                                                    |
| D2 Service | D2.1 Passwort<br>Drücken Sie >, um die Funktion zu öffnen, und ↑ oder ↓, um zwischen "Aus"<br>und "Ein" zu wählen.<br>Standardeinstellung: Aus<br>Drücken Sie ← um zu bestätigen und fortzufahren.<br>Wenn Sie "Ein" wählen, wird auf der Anzeige Folgendes angezeigt:      |
|            | D2.1.1 Passwort? ein<br>Drücken Sie↑oder↓, um zwischen "Ein" und "Aus" zu wählen.                                                                                                    |
|            | D2.1.2 Benutzer PW<br>Drücken Sie >, um die Funktion zu öffnen, und ↑ oder ↓, um das Passwort<br>einzugeben.<br>Drücken Sie ← um zu bestätigen und fortzufahren.                                                                                                    |
|            | D2.1.3 Administrator PW<br>Drücken Sie >, um die Funktion zu öffnen, und ↑ oder ↓, um das Passwort<br>einzugeben.<br>Drücken Sie ← um zu bestätigen und fortzufahren.                                                                                                    |
|            | D2.2 Reset Display<br>Drücken Sie >, um die Funktion zu öffnen, und ↑ oder ↓, um zwischen "Nein"<br>und "Ja" zu wählen.<br>Standardeinstellung: Nein<br>Drücken Sie ← um zu bestätigen und fortzufahren.                                                                    |

## 5.5.2 Redox Kalibrierung

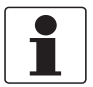

#### INFORMATION!

*Ziehen Sie für die Handhabung des Sensors bei der Kalibrierung bitte die Standarddokumentation des Sensors zurate!* 

## Schritt 1: Konfiguration für Kalibrierung starten

- Starten Sie die Funktion für die Redox-Kalibrierung im Menümodus "S1 Quick Setup" (Untermenü S1.4) oder "S3 Setup" (Untermenü S3.1.2).
- Drücken Sie >, um die Funktion "Messwert halten?" zu öffnen, und ↑ oder ↓, um zwischen "Nein" und "Ja" zu wählen.
- Wählen Sie "Ja", um die Funktion "Messwert halten?" zu aktivieren und einen Alarm zu vermeiden.
- Drücken Sie zweimal ← um zu bestätigen und fortzufahren.

## Schritt 2: Kalibrierung starten

- Auf der Anzeige erscheint die folgende Meldung: "Redoxwert eingeben"
   "220 mV" (Als Beispiel)
- Drücken Sie >, um die Funktion zu öffnen, und ↑ oder ↓, um die Temperatur für die "Kalibrierlösg." einzugeben.
- Drücken Sie >, um den Cursor eine Stelle nach rechts zu bewegen.
- Warten Sie, bis sich der Wert stabilisiert hat, und drücken Sie ←, um fortzufahren.
- Auf der Anzeige erscheint "Bitte warten".
- Auf der Anzeige erscheint die folgende Meldung: "Kalibrierwerte" (Nur Lesezugriff) Offset: -20 mV (Als Beispiel). ORP: 220 mV" (Als Beispiel)
- Drücken Sie ← um zu bestätigen und fortzufahren.

#### Schritt 3: Werte speichern

- Auf der Anzeige erscheint die folgende Meldung: "Kalibrierwert speichern?"
   "Nein"
- Drücken Sie >, um die Funktion "Kal.Wert speichern?" zu öffnen, und ↑ oder ↓, um zwischen "Nein" und "Ja" zu wählen.
- Wählen Sie "Ja" um die Werte zu speichern.
- Drücken Sie zweimal ← um zu bestätigen und fortzufahren.
- Wählen Sie "Nein", um die Kalibrierung abzubrechen.
- Drücken Sie ← um zu bestätigen und fortzufahren.
- Drücken Sie >, um die Funktion "Messwert halten?" zu öffnen, und ↑ oder ↓, um zwischen "Nein" und "Ja" zu wählen.
- Wählen Sie "Nein", um die Funktion "Messwert halten" zu deaktivieren.
- Drücken Sie zweimal ← um zu bestätigen und fortzufahren.
- Auf der Anzeige erscheint die Meldung "Redox-Kalibrierung abgebrochen".
- Drücken Sie ← um das Kalibriermenü zu verlassen.

- Auf der Anzeige erscheint die folgende Meldung: "YYYY-MM-DD"
   "Uhrzeit"
   "2000-01-01 00:00" (Als Beispiel)
- Drücken Sie >, um die Funktion "Uhrzeit" zu öffnen, und ↑ oder ↓, um das Kalibrierdatum einzugeben: "YYYY-MM-DD HH:MM".

Drücken Sie >, um den Cursor eine Stelle nach rechts zu bewegen.

• Drücken Sie ← um zu bestätigen und fortzufahren.

## Schritt 4: Kalibrierung verlassen

- Drücken Sie >, um die Funktion "Messwert halten?" zu öffnen, und ↑ oder ↓, um zwischen "Nein" und "Ja" zu wählen.
- Wählen Sie "Nein", um die Funktion "Messwert halten" zu deaktivieren.
- Drücken Sie zweimal ← um zu bestätigen und fortzufahren.
- Auf der Anzeige erscheint die folgende Meldung: "Redox Kalibrierung" "Erfolgreich"
- Drücken Sie ← mehrmals, um die Kalibrierung zu verlassen.

## 5.6 Struktur des Menümodus Leitfähigkeit

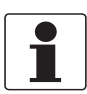

#### INFORMATION!

Die folgende Tabelle enthält lediglich einen Überblick. Beachten Sie bei der Programmierung des Geräts stets auch die Funktionstabellen, in denen weitere Informationen angegeben sind!

| Hauptmenü    |                      | Untermenü |                        | Parameter |                                                                                                  |
|--------------|----------------------|-----------|------------------------|-----------|--------------------------------------------------------------------------------------------------|
| > 1,5 s<br>↔ | <b>S</b> Sensor      | ہ<br>ل    | <b>S1</b> Quick Setup  | ×<br>ل    | S1.1 Messstelle<br>S1.2 Messwert halten ?<br>S1.3 I/O<br>S1.4 Kalibrierung                       |
|              |                      |           | S2 Logbücher           |           | S2.1 Kalibrier-Logbuch<br>S2.2 Fehler-Logbuch                                                    |
|              |                      |           | S3 Setup               |           | S3.1 Prozesseingang<br>S3.2 I/O<br>S3.3 I/O HART<br>S3.4 Information<br>S3.5 Inbetriebnahme      |
|              |                      |           | S4 Service             |           | S4.1 Kalibrierung<br>S4.2 Parameter<br>S4.3 Sensor sperren                                       |
|              | $\downarrow\uparrow$ |           | $\downarrow\uparrow$   |           | $\downarrow\uparrow$                                                                             |
| > 1,5 s      | R Ersetzen           | >         | R1 Lade vom Sensor     | >         |                                                                                                  |
| ~            | Sensor               |           | R2 Schreibe vom Sensor |           |                                                                                                  |
|              | $\downarrow\uparrow$ |           | $\downarrow\uparrow$   |           |                                                                                                  |
| > 1,5 s<br>↔ | D Gerät              | ہ<br>ب    | D1 Setup               | ۲ «       | D1.1 Sprache<br>D1.2 HART master<br>D1.3 Uhrzeit einstellen<br>D1.4 Kontrast<br>D1.5 Information |
|              |                      |           | D2 Service             |           | D2.1 Passwort<br>D2.2 Reset display                                                              |
|              | $\downarrow\uparrow$ |           | $\downarrow\uparrow$   |           |                                                                                                  |

# 5 BETRIEB

## 5.6.1 Funktionstabelle Leitfähigkeitsmessung

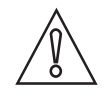

#### VORSICHT!

Alle Datenänderungen in der SMARTMAC 200 W werden direkt im SMARTPAT 200 W Sensor gespeichert. Wenn der Sensor ersetzt werden muss, verwenden Sie bitte das Menü "R Sensor ersetzen", um die Sensordaten zu kopieren.

| S Sensor               | Drücken Sie >, um das Untermenü zu öffnen, und ↑ oder ↓, um durch das<br>Untermenü zu blättern.<br>Drücken Sie ←, um das Untermenü zu verlassen.                                                                                                    |  |
|------------------------|----------------------------------------------------------------------------------------------------|--|
| S1 Quick setup         | Drücken Sie >, um die Funktionstabelle zu öffnen, und ↑ oder ↓, um durch die Funktionstabelle zu blättern.<br>Drücken Sie ←, um die Funktionstabelle zu verlassen.                                                                                                    |  |
| S1.1 Messstelle        | TAG<br>Drücken Sie >, um die Funktion zu öffnen, und ↑ oder ↓, um das TAG<br>abzurufen.<br>Drücken Sie >, um den Cursor eine Stelle nach rechts zu bewegen.<br>Drücken Sie ← um zu bestätigen und fortzufahren.                                                                                                    |  |
| S1.2 Messwert halten?  | Drücken Sie >, um die Funktion "Messwert halten?" zu öffnen, und ↑ oder ↓,<br>um zwischen "Nein" und "Ja" zu wählen.<br>Wählen Sie "Ja", um die Funktion "Messwert halten?" zu aktivieren und<br>einen Alarm zu vermeiden.<br>Drücken Sie ← um zu bestätigen und fortzufahren.<br>Wählen Sie "Nein", um die Funktion "Messwert halten?" zu deaktivieren<br>Drücken Sie ← um zu bestätigen und fortzufahren.                                                                                     |  |
| S1.3 I/O               | S1.3.1 Messgröße<br>Drücken Sie >, um die Funktion zu öffnen, und ↑ oder ↓, um "Leitfähigkeit"<br>und "Spez. Widerstand" zu wählen.<br>Drücken Sie >, um den Cursor eine Stelle nach rechts zu bewegen.<br>Drücken Sie ← um zu bestätigen und fortzufahren.                                                                                                    |  |
|                        | S1.3.1 Messbereich<br>Drücken Sie >, um die Funktion zu öffnen, und ↑ oder ↓, um den<br>Messbereich für "Leitfähigkeit" oder "Spez. Widerstand" abzurufen.<br>Drücken Sie >, um den Cursor eine Stelle nach rechts zu bewegen.<br>Drücken Sie ← um zu bestätigen und fortzufahren.                                                                                                    |  |
|                        | S.1.3.2 Zeitkonstante<br>Drücken Sie >, um die Funktion zu öffnen, und ↑ oder ↓, um die<br>Zeitkonstante für 420 mA einzustellen und anzuzeigen;<br>Aktualisierungsintervall: 160 Sekunden .<br>Standardeinstellung: 1 Sekunde<br>Drücken Sie ← um zu bestätigen und fortzufahren.                                                                                                    |  |
| S1.4 Kalibrierung      | <ul> <li>S.1.4.1 Kalibriermethode</li> <li>Drücken Sie &gt;, um die Funktion zu öffnen, und ↑ oder ↓, um zu wählen zwischen</li> <li>S.1.4.1.1 Produktkalibrierung</li> <li>S.1.4.1.2 Kalibrierlösung</li> <li>S.1.4.1.3 Eingabe der Zellkonstante</li> <li>Für weitere Informationen siehe <i>Kalibrierung der Leitfähigkeit</i> auf Seite 54</li> <li>Drücken Sie ESC um das Kalibriermenü zu verlassen</li> <li>Auf der Anzeige erscheint die Meldung "Kalibrierung abgebrochen".</li> </ul> |  |
| S2 Logbücher           | Drücken Sie >, um die Funktionstabelle zu öffnen, und ↑ oder ↓, um durch<br>die Funktionstabelle zu blättern.<br>Drücken Sie ↔, um die Funktionstabelle zu verlassen.                                                                                                    |  |
| S2.1 Kalibrier-Logbuch | Kalibrierdaten des Sensors anzeigen<br>Drücken Sie >, um die Funktion zu öffnen, und ↑ oder ↓, um zu blättern (Nur<br>Lesezugriff).<br>Drücken Sie ←, um zu beenden.                                                                                                    |  |
| S2.2 Fehler-Logbuch    | Anzeige eines Sensorfehlers<br>Drücken Sie >, um die Funktion zu öffnen, und ↑ oder ↓, um zu blättern.<br>Weitere Informationen siehe <i>Fehlerseite</i> – Konduktive Leitfähigkeit auf Seite<br>29.<br>Drücken Sie ←, um zu beenden.                                                                                                    |  |

| S3 Setup            | Drücken Sie >, um die Funktionstabelle zu öffnen, und ↑ oder ↓, um durch<br>die Funktionstabelle zu blättern.<br>Drücken Sie ↔, um die Funktionstabelle zu verlassen.                                                                                                    |
|---------------------|----------------------------------------------------------------------------------------------------|
| S3.1 Prozesseingang | S3.1.1 Temperatur<br>Drücken Sie >, um die Funktion zu öffnen, und ↑ oder ↓, um zu blättern.<br>Drücken Sie ←, um zu beenden.                                                                                                    |
|                     | S3.1.1.1 Einheiten<br>Drücken Sie >, um die Funktion zu öffnen, und ↑ oder ↓, um zwischen "°C"<br>oder "°F" zu wählen.<br>Standardeinstellung: °C<br>Drücken Sie ← um zu bestätigen und fortzufahren.                                                                                                    |
|                     | S3.1.1.2 Korrektur<br>Drücken Sie >, um die Funktion zu öffnen, und ↑ oder ↓, um den<br>Temperaturwert einzustellen. Drücken Sie >, um den Cursor eine Stelle<br>nach rechts zu bewegen.<br>Drücken Sie ←]; auf der Anzeige erscheint die folgende Meldung:<br>"YYYY-MM-DD"<br>"Uhrzeit einstellen"<br>"2000-01-01 00:00" (Als Beispiel)<br>Drücken Sie >, um die Funktion "Uhrzeit" zu öffnen, und ↑ oder ↓, um die<br>Daten einzugeben. Drücken Sie >, um den Cursor eine Stelle nach rechts zu<br>bewegen.<br>"YYYY-MM-DD HH:MM"<br>Drücken Sie ←], um zu bestätigen und fortzufahren, oder ESC, um<br>abzubrechen. |
|                     | <ul> <li>S3.1.1.3 Temperaturkomp.</li> <li>Drücken Sie &gt;, um die Funktion zu öffnen, und ↑ oder ↓, um zwischen "Linear", "Natürliche Wässer", "Aus" zu wählen.</li> <li>Standardeinstellung: Linear.</li> <li>Geben Sie bei Auswahl von "Linear" den "Temp. Koeffizient" des Mediums (Standardeinstellung: 25°C / 77°F).</li> <li>Drücken Sie &gt;, um die Funktion zu öffnen, und ↑ oder ↓, um den Wert einzugeben.</li> <li>Drücken Sie &gt;, um den Cursor eine Stelle nach rechts zu bewegen.</li> <li>Drücken Sie &lt;-, um zu bestätigen und fortzufahren, oder ESC, um abzubrechen.</li> </ul>               |
|                     | S3.1.1.4 Temp.koeffizient<br>Wird nur angezeigt, wenn die Temperaturkompensation auf linear<br>eingestellt ist.<br>Standardeinstellung: 2%/K (nur Lesezugriff).<br>Drücken Sie ←, um zu beenden.                                                                                                    |
|                     | S3.1.1.5 Referenztemp.<br>Wird nur angezeigt, wenn die Temperaturkompensation auf linear<br>eingestellt ist.<br>Standardeinstellung: 25°C (nur Lesezugriff).<br>Drücken Sie ←, um zu beenden.                                                                                                    |
|                     | S3.1.2 Kalibrierung<br>Drücken Sie >, um zu öffnen.                                                                                                    |
|                     | S.3.1.2.1 Kalibriermethode<br>Drücken Sie >, um die Funktion zu öffnen, und ↑ oder ↓, um zwischen<br>"Produktkalibrierung", "Kalibrierlösg.", "Eingabe der Zellkonst." zu wählen.<br>Weitere Informationen siehe <i>Kalibrierung der Leitfähigkeit</i> auf Seite 54.<br>Drücken Sie ESC um das Kalibriermenü zu verlassen<br>Auf der Anzeige erscheint die Meldung "Kalibrierung abgebrochen".                                                                                                    |
|                     | S3.1.3 Wartungsintervall<br>Drücken Sie >, um die Funktion zu öffnen, und ↑ oder ↓, um das<br>Wartungsintervall in Tagen (0999 Tage) einzustellen und anzuzeigen.<br>Drücken Sie >, um den Cursor eine Stelle nach rechts zu bewegen.<br>Standardeinstellung: 000 Tage<br>Drücken Sie ← um zu bestätigen und fortzufahren.                                                                                                    |
|                     | S3.1.4 Reset Wartintv.<br>Drücken Sie >, um die Funktion zu öffnen, und ↑ oder ↓, um zwischen "Nein"<br>und "Ja" zu wählen.<br>Standardeinstellung: Nein<br>Drücken Sie ← um zu bestätigen und fortzufahren.                                                                                                    |

# 5 BETRIEB

| S3.2 I/O      | S3.2.1 Messgröße<br>Drücken Sie >, um die Funktion zu öffnen, und ↑ oder ↓, um zwischen<br>"Leitfähigkeit und "Spez. Widerstand" zu wählen.<br>Drücken Sie ← um zu bestätigen und fortzufahren.                                                                                                    |  |  |
|---------------|----------------------------------------------------------------------------------------------------|--|--|
|               | S3.2.2 Messbereich<br>Drücken Sie >, um die Funktion zu öffnen, und ↑ oder ↓, um den<br>Messbereich für "Leitfähigkeit" oder "Spez. Widerstand" zu ändern.<br>Drücken Sie >, um den Cursor eine Stelle nach rechts zu bewegen.<br>Drücken Sie ← um zu bestätigen und fortzufahren.                                                                    |  |  |
|               | S.3.2.3 Zeitkonstante<br>Drücken Sie >, um die Funktion zu öffnen, und ↑ oder ↓, um die<br>Zeitkonstante für 420 mA einzustellen und anzuzeigen;<br>Aktualisierungsintervall: 160 Sekunden.<br>Drücken Sie >, um den Cursor eine Stelle nach rechts zu bewegen.<br>Standardeinstellung: 1 Sekunde<br>Drücken Sie ← um zu bestätigen und fortzufahren. |  |  |
| S3.3 I/O HART | S3.3.1 HART Funktion<br>Drücken Sie >, um die Funktion zu öffnen, und ↑ oder ↓, um zwischen "HART<br>ein" zur Aktivierung der HART-Funktion und "HART aus" zur Deaktivierung<br>der HART-Funktion zu wählen.<br>Standardeinstellung: HART ein<br>Drücken Sie ← um zu bestätigen und fortzufahren.                                                     |  |  |
|               | S3.3.2 TAG<br>Drücken Sie >, um die Funktion zu öffnen, und ↑ oder ↓, um das TAG<br>abzurufen.<br>Drücken Sie >, um den Cursor eine Stelle nach rechts zu bewegen.<br>Drücken Sie ← um zu bestätigen und fortzufahren.                                                                                                    |  |  |
|               | S3.3.3 Langes TAG<br>Drücken Sie >, um die Funktion zu öffnen, und ↑ oder ↓, um Long TAG<br>einzustellen und anzuzeigen.<br>Drücken Sie >, um den Cursor eine Stelle nach rechts zu bewegen.<br>Drücken Sie ← um zu bestätigen und fortzufahren.                                                                                                    |  |  |
|               | S3.3.4 Vorheriger Long TAG (Nur Lesezugriff)<br>Drücken Sie ←, um zu beenden.                                                                                                    |  |  |
|               | S3.3.5 Polling Adresse<br>Drücken Sie >, um die Funktion zu öffnen, und ↑ oder ↓, um die Polling<br>Adresse einzustellen und anzuzeigen.<br>Drücken Sie >, um den Cursor eine Stelle nach rechts zu bewegen.<br>Drücken Sie ← um zu bestätigen und fortzufahren.                                                                                      |  |  |
|               | S3.3.6 Gerätevariablen (Nur Lesezugriff)<br>PV: Leitfähigkeit (spezifischer Widerstand)<br>SV: Spezifischer Widerstand (Leitfähigkeit)<br>TV: Temperaturwert (°C / °F)<br>Drücken Sie ←, um zu beenden.                                                                                                    |  |  |

| S3.4 Information<br>(Nur lesen) | S3.4.1 Sensor Info<br>Drücken Sie >, um die Funktion zu öffnen, und ↑ oder ↓, um zu blättern.<br>Drücken Sie ←, um zu beenden.                                                                                                 |
|---------------------------------|----------------------------------------------------------------------------------------------------|
|                                 | S3.4.1.1 Order code                                                                                                    |
|                                 | S3.4.1.2 Gerätename                                                                                                    |
|                                 | S3.4.1.3 Geräte Seriennr.                                                                                                    |
|                                 | S3.4.1.4 HART ID                                                                                                    |
|                                 | S3.4.1.5 Polling address                                                                                                    |
|                                 | S3.4.1.6 Hersteller-ID                                                                                                    |
|                                 | S3.4.1.7 Herstellungsdatum                                                                                                    |
|                                 | S3.4.1.8 SW Revision                                                                                                    |
|                                 | S3.4.1.9 HW Revision                                                                                                    |
|                                 | S3.4.2 Kalibrierung<br>Drücken Sie >, um die Funktion zu öffnen, und ↑ oder ↓, um zu blättern.<br>Drücken Sie ←, um zu beenden.                                                                                                |
|                                 | S3.4.2.1 Messgröße                                                                                                    |
|                                 | S3.4.2.2 Zellkonstante                                                                                                    |
|                                 | S.3.4.2.3 Kalibrierlösung                                                                                                    |
|                                 | S3.4.2.4 Kalibrierzähler                                                                                                    |
|                                 | S3.4.2.5 SIP-Zähler                                                                                                    |
|                                 | S3.4.2.6 CIP-Zähler                                                                                                    |
|                                 | S3.4.3 Betriebsparameter<br>Drücken Sie >, um die Funktion zu öffnen, und ↑ oder ↓, um zu blättern.<br>Drücken Sie ←, um zu beenden.                                                                                           |
|                                 | S3.4.3.1 Inbetriebnahme                                                                                                    |
|                                 | S3.4.3.2 Betriebsstunden (OP)                                                                                                    |
|                                 | S3.4.3.3 OP Zeit > Max. OP Z.                                                                                                    |
|                                 | S3.4.3.4 Max. OP-Temperatur                                                                                                    |
|                                 | S3.4.3.5 Max. Temperatur (erreichte maximale Temperatur in °C / °F)                                                                                                    |
|                                 | S3.4.3.6 Temperaturkomp.                                                                                                    |
|                                 | S3.4.3.7 Temp. Koeffizient (nur angezeigt, wenn die lineare<br>Temperaturkompensation ausgewählt wurde).                                                                                                    |
|                                 | S3.4.3.8 Referenz Koeffizient (nur angezeigt, wenn die lineare<br>Temperaturkompensation ausgewählt wurde).<br>Drücken Sie ↔, um zu beenden.                                                                                   |
| S3.5 Inbetriebnahme             | Drücken Sie >, um die Funktion zu öffnen, und ↑ oder ↓, um das Datum der<br>Inbetriebnahme einzugeben.<br>Drücken Sie >, um den Cursor eine Stelle nach rechts zu bewegen.<br>Drücken Sie ← um zu bestätigen und fortzufahren. |

Г

| S4 Service                | Drücken Sie >, um die Funktionstabelle zu öffnen, und ↑ oder ↓, um durch<br>die Funktionstabelle zu blättern.<br>Drücken Sie ←, um die Funktionstabelle zu verlassen.                                                                                                    |
|---------------------------|----------------------------------------------------------------------------------------------------|
| S4.1 Kalibrierung         | S4.1.1 4 mA Trimmung<br>Drücken Sie >, um die Funktion zu öffnen, und ↑ oder ↓, um zwischen<br>"Reduzieren" und "Erhöhen" für die Trimmung zu wählen.<br>Drücken Sie ← um zu bestätigen und fortzufahren.                                                                                                    |
|                           | S4.1.2 20 mA Trimmung<br>Drücken Sie >, um die Funktion zu öffnen, und ↑ oder ↓, um zwischen<br>"Reduzieren" und "Erhöhen" für die Trimmung zu wählen.<br>Drücken Sie ← um zu bestätigen und fortzufahren.                                                                                                    |
| S4.2 Parameter            | S4.2.1 Reset Sensor<br>Drücken Sie >, um die Funktion zu öffnen, und ↑ oder ↓, um zwischen "Nein"<br>und "Ja" zu wählen.<br>Wenn Sie mit "Ja" bestätigen, wird der Sensor neu gestartet.<br>Standardeinstellung: Nein<br>Drücken Sie ← um zu bestätigen und fortzufahren.                                                                                                    |
|                           | <ul> <li>S4.2.2 Werkseinstellung</li> <li>Drücken Sie &gt;, um die Funktion zu öffnen, und ↑ oder ↓, um zwischen "Nein" und "Ja" zu wählen.</li> <li>Werkseinstellungen werden geladen</li> <li>Wenn Sie mit "Ja" bestätigen, werden die Werkseinstellungen geladen.</li> <li>Die folgenden Einstellungen werden auf die Standardeinstellungen zurückgesetzt:</li> <li>Temperatureinheit, Messgröße (PV), I/O, Kalibrierintervall, 420 mA</li> <li>Trimmung, TAG und Long TAG.</li> <li>Die Polling Adresse wird auf 0 gesetzt und der Schleifenstrom wird deaktiviert.</li> <li>Drücken Sie ← um zu bestätigen und fortzufahren.</li> </ul> |
| S4.3 Sensor sperren       | Drücken Sie >, um die Funktion zu öffnen, und ↑ oder ↓, um zwischen "Nein"<br>und "Ja" zu wählen.<br>Wählen Sie "Nein" und drücken Sie ←, um die Funktion zu verlassen.<br><b>WARNUNG!</b><br>Wenn Sie mit "Ja" bestätigen, wird der Sensor verriegelt und die HART-<br>Kommunikation ist nicht mehr möglich.<br>Die Einstellung kann nicht rückgängig gemacht werden!<br>Drücken Sie ← um zu bestätigen und fortzufahren.                                                                                                    |
| R Ersetzen Sie den Sensor | Drücken Sie >, um die Funktionstabelle zu öffnen, und ↑ oder ↓, um durch<br>die Funktionstabelle zu blättern.<br>Drücken Sie ←, um die Funktionstabelle zu verlassen.                                                                                                    |
| R1 Lade vom Sensor        | Drücken Sie >, um die Sensoreinstellungen vom Sensor in das Gerät zu laden.                                                                                                    |
| R2 Schreibe in Sensor     | Drücken Sie >, um die Sensoreinstellungen vom Gerät in den neuen Sensor zu schreiben.                                                                                                    |

| D Gerät    | Drücken Sie >, um die Funktionstabelle zu öffnen, und ↑ oder ↓, um durch<br>die Funktionstabelle zu blättern.<br>Drücken Sie ←, um die Funktionstabelle zu verlassen.                                                                                                    |
|------------|----------------------------------------------------------------------------------------------------|
| D1 Setup   | D1.1 Sprache<br>Drücken Sie >, um die Funktion zu öffnen, und ↑ oder ↓, um die Sprache zu<br>wählen.<br>Drücken Sie ▲ oder ◄, um zwischen "Englisch", "Deutsch", "Französisch",<br>"Italienisch" und "Spanisch" zu wählen.<br>Drücken Sie ← um zu bestätigen und fortzufahren. |
|            | D1.2 HART master<br>Drücken Sie >, um die Funktion zu öffnen, und ↑ oder ↓, um zwischen "Prim.<br>Master" und "Sekund. Master" zu wählen.<br>Drücken Sie ← um zu bestätigen und fortzufahren.                                                                                  |
|            | D1.3 Uhrzeit einstellen<br>Drücken Sie >, um die Funktion zu öffnen, und ↑ oder ↓, um das Datum und<br>die Uhrzeit des Geräts einzustellen.<br>Drücken Sie >, um den Cursor eine Stelle nach rechts zu bewegen.<br>Drücken Sie ← um zu bestätigen und fortzufahren.            |
|            | D1.4 Kontrast<br>Drücken Sie >, um die Funktion zu öffnen, und ↑ oder ↓, um den Kontrast für<br>die Anzeige zu wählen.<br>Drücken Sie ← um zu bestätigen und fortzufahren.                                                                                                    |
|            | D1.5 Information (Nur Lesezugriff).<br>Drücken Sie >, um die Funktion zu öffnen, und ↑ oder ↓, um zu blättern.<br>Drücken Sie ← um zu bestätigen und fortzufahren.                                                                                                    |
|            | D1.5.1 Seriennummer des Geräts. (Nur Lesezugriff).                                                                                                    |
|            | D1.5.2 SW Revision des Geräts<br>Drücken Sie >, um zu öffnen (Nur Lesezugriff).<br>Drücken Sie ↔, um zu beenden.                                                                                                    |
|            | D1.5.3 HW Revision des Geräts<br>Drücken Sie >, um zu öffnen (Nur Lesezugriff).<br>Drücken Sie ↔, um zu beenden.                                                                                                    |
| D2 Service | D2.1 Passwort<br>Drücken Sie >, um die Funktion zu öffnen, und ↑ oder ↓, um zwischen "Aus"<br>und "Ein" zu wählen.<br>Standardeinstellung: Aus<br>Drücken Sie ← um zu bestätigen und fortzufahren.<br>Wenn Sie "Ein" wählen, wird auf der Anzeige Folgendes angezeigt:         |
|            | D2.1.1 Passwort? ein<br>Drücken Sie >, um die Funktion zu öffnen, und ↑ oder ↓, um zwischen "Nein"<br>und "Ja" zu wählen.                                                                                                    |
|            | D2.1.2 Benutzer PW<br>Drücken Sie >, um die Funktion zu öffnen, und ↑ oder ↓, um das Passwort<br>einzugeben.<br>Drücken Sie ← um zu bestätigen und fortzufahren.                                                                                                    |
|            | D2.1.3 Administrator PW<br>Drücken Sie >, um die Funktion zu öffnen, und ↑ oder ↓, um das Passwort<br>einzugeben.<br>Drücken Sie ← um zu bestätigen und fortzufahren.                                                                                                    |
|            | D2.2 Reset Display<br>Drücken Sie >, um die Funktion zu öffnen, und ↑ oder ↓, um zwischen "Nein"<br>und "Ja" zu wählen.<br>Standardeinstellung: Nein<br>Drücken Sie ← um zu bestätigen und fortzufahren.                                                                       |

## 5.6.2 Kalibrierung der Leitfähigkeit

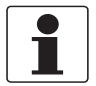

#### INFORMATION!

*Ziehen Sie für die Handhabung des Sensors bei der Kalibrierung bitte die Standarddokumentation des Sensors zurate!* 

#### Die Kalibriermethode auswählen

- Starten Sie die Funktion "Kalibrierung" im Menümodus "S1 Quick Setup" (Untermenü S1.4) oder "S3 Setup" (Untermenü S3.1.2).
- Kalibriermethoden:
   "Produktkalibrierung", um den Sensor mit Hilfe eines Referenzsensors zu kalibrieren
   "Kalibrierlösg.", um den Sensor mit Hilfe einer Referenzlösung zu kalibrieren
   "Eingabe der Zellkonst.", um die kalibrierte Zellkonstante eines Sensors einzugeben

## Schritt 1: "Produktkalibrierung" starten

- Produktkalibrierung
- Drücken Sie >, um die "Kalibriermethode" zu öffnen, und ↑ oder ↓, um "Produktkalibrierung" zu wählen.
- Drücken Sie zweimal ← um zu bestätigen und fortzufahren.
- Drücken Sie >, um die Funktion "Messwert halten?" zu öffnen, und ↑ oder ↓, um zwischen "Nein" und "Ja" zu wählen.
- Wählen Sie "Ja", um die Funktion "Messwert halten?" zu aktivieren und einen Alarm zu vermeiden.
- Drücken Sie zweimal ← um zu bestätigen und fortzufahren.

## Schritt 2: Konfiguration für Produktkalibrierung starten

- Die Kalibrierung startet und auf der Anzeige erscheint die folgende Meldung:
- Messwert stabil? 147,00 µS/cm" (Als Beispiel)
- Warten Sie, bis sich der Wert stabilisiert hat, und drücken Sie ↔, um fortzufahren.
- Auf der Anzeige erscheint "Bitte warten".
- Information! Bei Messgröße (S1.3.1) "Leitfähigkeit" wird die Einheit "µS/cm" oder "mS/cm" angezeigt, je nach angeschlossenem Sensortyp. Bei Messgröße (S1.3.1) "Spez. Widerstand" wird die Einheit "kΩ\*cm" oder "MΩ\*cm" angezeigt, je nach angeschlossenem Sensortyp.
- Auf der Anzeige erscheint die folgende Meldung: "Wert: 147,00 µS/cm" (Als Beispiel) "Wert speichern?" "Nein"
- Drücken Sie >, um die Funktion "Wert speichern?" zu öffnen, und ↑ oder ↓, um zwischen "Nein" und "Ja" zu wählen.
- Wählen Sie "Ja" um die Werte zu speichern
- Drücken Sie zweimal ← um zu bestätigen und fortzufahren.
- Wählen Sie "Nein", um die Kalibrierung abzubrechen.
- Drücken Sie ← um zu bestätigen und fortzufahren.
- Drücken Sie >, um die Funktion "Messwert halten?" zu öffnen, und ↑ oder ↓, um zwischen "Nein" und "Ja" zu wählen.
- Wählen Sie "Nein", um die Funktion "Messwert halten?" zu deaktivieren

- Drücken Sie zweimal ← um zu bestätigen und fortzufahren.
- Auf der Anzeige erscheint die Meldung "Kalibrierung abgebrochen".
- Drücken Sie ←, um die Kalibriermethode zu verlassen.
- Auf der Anzeige erscheint die folgende Meldung: "Einheit Ref.Wert" "µS/cm" (Als Beispiel)
- Drücken Sie >, um die Funktion zu öffnen "Einheit Ref.Wert.", und ↑ oder ↓, um zwischen "µS/cm" und "mS/cm" zu wählen.
- Drücken Sie >, um den Cursor eine Stelle nach rechts zu bewegen.
- Information! Bei Messgröße (S1.3.1) "Leitfähigkeit" wird die Einheit "µS/cm" oder "mS/cm" angezeigt, je nach angeschlossenem Sensortyp. Bei Messgröße (S1.3.1) "Spez. Widerstand" wird die Einheit "kΩ\*cm" oder "MΩ\*cm" angezeigt, je nach angeschlossenem Sensortyp.
- Drücken Sie zweimal ← um zu bestätigen und fortzufahren.
- Auf der Anzeige erscheint die folgende Meldung: "Referenzwert einstellen" "0000,00 µS/cm" (Als Beispiel)
- Drücken Sie >, um die Funktion "Setze Referenzwert" zu öffnen, und ↑ oder ↓, um den Referenzwert einzugeben. Drücken Sie >, um den Cursor eine Stelle nach rechts zu bewegen.
- Information! Bei Messgröße (S1.3.1) "Leitfähigkeit" wird die Einheit "µS/cm" oder "mS/cm" angezeigt, je nach angeschlossenem Sensortyp. Bei Messgröße (S1.3.1) "Spez. Widerstand" wird die Einheit "kΩ\*cm" oder "MΩ\*cm" angezeigt, je nach angeschlossenem Sensortyp.
- Drücken Sie zweimal ← um zu bestätigen und fortzufahren.
- Auf der Anzeige erscheint die folgende Meldung: "Kalibrierwerte" "Alte Zellkonst.: 0,1000" (Als Beispiel)
  - "Neue Zellkonst.: 0.0999" (Als Beispiel)
- Drücken Sie ← um zu bestätigen und fortzufahren.

#### Schritt 3: Produktkalibrierwerte speichern

- Auf der Anzeige erscheint die folgende Meldung: "Kalibrierwert speichern?"
   "Nein"
- Drücken Sie >, um die Funktion "Kal.Wert speichern?" zu öffnen, und ↑ oder ↓, um zwischen "Nein" und "Ja" zu wählen.
- Wählen Sie "Ja" um die Werte zu speichern.
- Drücken Sie zweimal ← um zu bestätigen und fortzufahren.
- Wählen Sie "Nein", um die Kalibrierung abzubrechen.
- Drücken Sie ← um zu bestätigen und fortzufahren.
- Drücken Sie >, um die Funktion "Messwert halten?" zu öffnen, und ↑ oder ↓, um zwischen "Nein" und "Ja" zu wählen.
- Wählen Sie "Nein", um die Funktion "Messwert halten" zu deaktivieren.
- Drücken Sie zweimal ← um zu bestätigen und fortzufahren.
- Auf der Anzeige erscheint die Meldung "Kalibrierung abgebrochen".
- Drücken Sie ← um das Kalibriermenü zu verlassen

- Auf der Anzeige erscheint die folgende Meldung: "YYYY-MM-DD"
   "Uhrzeit einstellen"
   "2000-01-01 00:00" (Als Beispiel)
- Drücken Sie >, um die Funktion "Uhrzeit" zu öffnen, und ↑ oder ↓, um das Kalibrierdatum einzugeben: "YYYY-MM-DD HH:MM".
- Drücken Sie >, um den Cursor eine Stelle nach rechts zu bewegen.
- Drücken Sie ← um zu bestätigen und fortzufahren.

## Schritt 4: Produktkalibrierung verlassen

- Drücken Sie >, um die Funktion "Messwert halten?" zu öffnen, und ↑ oder ↓, um zwischen "Nein" und "Ja" zu wählen.
- Wählen Sie "Nein", um die Funktion "Messwert halten" zu deaktivieren.
- Drücken Sie zweimal ← um zu bestätigen und fortzufahren.
- Auf der Anzeige erscheint die folgende Meldung: "Kalibrierung" "Erfolgreich"
- Drücken Sie ← mehrmals, um die Kalibrierung zu verlassen.
- Wenn die Zelle abweicht, prüfen Sie die neue Zellkonstante und wiederholen Sie das Kalibrierverfahren.

## Schritt 1: "Kalibrierlösg." starten

- Kalibrierlösung
- Drücken Sie >, um die Funktion "Kalibriermethode" zu öffnen, und ↑ oder ↓, um "Kalibrierlösg." zu wählen.
- Drücken Sie zweimal ← um zu bestätigen und fortzufahren.
- Drücken Sie >, um die Funktion "Messwert halten?" zu öffnen, und ↑ oder ↓, um zwischen "Nein" und "Ja" zu wählen.
- Wählen Sie "Ja", um die Funktion "Messwert halten?" zu aktivieren und einen Alarm zu vermeiden.
- Drücken Sie zweimal ← um zu bestätigen und fortzufahren.

## Schritt 2: Konfiguration für "Kalibrierlösg." starten

- Auf der Anzeige erscheint die folgende Meldung: "Einheit Kalibrierlösg." "µS/cm" oder "mS/cm"
- Drücken Sie >, um die Funktion "Kalibrierlösg." zu öffnen, und ↑ oder ↓, um die "Einheit Ref.Wert" zwischen "µS/cm" oder "mS/cm" zu wählen.
- Information! Bei Messgröße (S1.3.1) "Leitfähigkeit" wird die Einheit "µS/cm" oder "mS/cm" angezeigt, je nach angeschlossenem Sensortyp. Bei Messgröße (S1.3.1) "Spez. Widerstand" wird die Einheit "kΩ\*cm" oder "MΩ\*cm" angezeigt, je nach angeschlossenem Sensortyp.
- Drücken Sie zweimal ← um zu bestätigen und fortzufahren.
- Auf der Anzeige erscheint die folgende Meldung: "Referenzwert einstellen" "0000,00 µS/cm" (Als Beispiel)
- Drücken Sie >, um die Funktion "Setze Referenzwert" zu öffnen, und ↑ oder ↓, um den Referenzwert einzugeben.

Drücken Sie >, um den Cursor eine Stelle nach rechts zu bewegen.

- Information! Bei Messgröße (S1.3.1) "Leitfähigkeit" wird die Einheit "µS/cm" oder "mS/cm" angezeigt, je nach angeschlossenem Sensortyp. Bei Messgröße (S1.3.1) "Spez. Widerstand" wird die Einheit "kΩ\*cm" oder "MΩ\*cm" angezeigt, je nach angeschlossenem Sensortyp.
- Drücken Sie zweimal ← um zu bestätigen und fortzufahren.
- Auf der Anzeige erscheint "Bitte warten".
- Auf der Anzeige erscheint die folgende Meldung: "Kalibrierwerte"
   "Alte Zelle: 0,1000" (als Beispiel)
   "Neue Zelle: 0,0999" (als Beispiel)
- Drücken Sie ← um zu bestätigen und fortzufahren.

## Schritt 3: Werte für "Kalibrierlösg." speichern

- Auf der Anzeige erscheint die folgende Meldung: "Kalibrierwert speichern?" "Nein"
- Drücken Sie >, um die Funktion "Kal.Wert speichern?" zu öffnen, und ↑ oder ↓, um zwischen "Nein" und "Ja" zu wählen.
- Wählen Sie "Ja" um die Werte zu speichern.

# 5 BETRIEB

- Drücken Sie zweimal ← um zu bestätigen und fortzufahren.
- Wählen Sie "Nein", um die Kalibrierung abzubrechen.
- Drücken Sie ← um zu bestätigen und fortzufahren.
- Drücken Sie >, um die Funktion "Messwert halten?" zu öffnen, und ↑ oder ↓, um zwischen "Nein" und "Ja" zu wählen.
- Wählen Sie "Nein", um die Funktion "Messwert halten" zu deaktivieren.
- Drücken Sie zweimal ← um zu bestätigen und fortzufahren.
- Auf der Anzeige erscheint die Meldung "Kalibrierung abgebrochen".
- Drücken Sie ←, um die Kalibriermethode zu verlassen.
- Auf der Anzeige erscheint die folgende Meldung: "YYYY-MM-DD"
   "Uhrzeit einstellen"
   "2000-01-01 00:00" (Als Beispiel)
- Drücken Sie >, um die Funktion "Uhrzeit" zu öffnen, und ↑ oder ↓, um das Kalibrierdatum einzugeben: "YYYY-MM-DD HH:MM". Drücken Sie >, um den Cursor eine Stelle nach rechts zu bewegen.
- Drücken Sie ← um zu bestätigen und fortzufahren.

## Schritt 4: "Kalibrierlösg." verlassen

- Drücken Sie >, um die Funktion "Messwert halten?" zu öffnen, und ↑ oder ↓, um zwischen "Nein" und "Ja" zu wählen.
- Wählen Sie "Nein", um die Funktion "Messwert halten" zu deaktivieren.
- Drücken Sie zweimal ← um zu bestätigen und fortzufahren.
- Auf der Anzeige erscheint die folgende Meldung: "Kalibrierung" "Erfolgreich"
- Drücken Sie ← mehrmals, um die Kalibrierung zu verlassen.
- Wenn die Zelle abweicht, prüfen Sie die neue Zellkonstante und wiederholen Sie das Kalibrierverfahren.

## Schritt 1: Starte "Eingabe der Zellkonstante"

- Eingabe der Zellkonstante
- Drücken Sie >, um die "Kalbriermethode" zu öffnen, und ↑ oder ↓, um die "Eingabe der Zellkonstante" zu wählen.
- Drücken Sie zweimal ← um zu bestätigen und fortzufahren.
- Drücken Sie >, um die Funktion "Messwert halten?" zu öffnen, und ↑ oder ↓, um zwischen "Nein" und "Ja" zu wählen.
- Wählen Sie "Ja", um die Funktion "Messwert halten?" zu aktivieren und einen Alarm zu vermeiden.
- Drücken Sie zweimal ← um zu bestätigen und fortzufahren.

## Schritt 2: Konfiguration für "Eingabe der Zellkonstante" starten

- Auf der Anzeige erscheint die folgende Meldung: "Alte Zellkonst."
   "0,1000" (Als Beispiel)
- Drücken Sie ← um zu bestätigen und fortzufahren.
- Auf der Anzeige erscheint die folgende Meldung: "Eingabe neue Zellkonst.?"
   "Nein"
- Drücken Sie >, um die Funktion "Eingabe neue Zellkonst." zu öffnen.
- Wählen Sie "Ja"
- Drücken Sie zweimal ← um zu bestätigen und fortzufahren.
- Wählen Sie "Nein", um die Kalibrierung abzubrechen.
- Drücken Sie ← um zu bestätigen und fortzufahren.
- Auf der Anzeige erscheint die Meldung "Kalibrierung abgebrochen".
- Drücken Sie ← um das Kalibriermenü zu verlassen
- Drücken Sie >, um die Funktion "S1 Quick Setup" zu öffnen, und ↑ oder ↓, um die Funktion "Messwert halten?" zu wählen.
- Drücken Sie >, um die Funktion "Messwert halten?" zu öffnen, und ↑ oder ↓, um zwischen "Nein" und "Ja" zu wählen.
- Wählen Sie "Nein", um die Funktion "Messwert halten" zu deaktivieren.
- Drücken Sie zweimal ← um zu bestätigen und fortzufahren.
- Auf der Anzeige erscheint die folgende Meldung: "Neu Zellkonstante" "0,1000" (Als Beispiel)
- Drücken Sie >, um die Funktion "Neue Zellkonst." zu öffnen, und ↑ oder ↓, um die "Neue Zellkonst." einzugeben.
  - Drücken Sie >, um den Cursor eine Stelle nach rechts zu bewegen.
- Drücken Sie zweimal ← um zu bestätigen und fortzufahren.

## Schritt 3: Werte für "Eingabe der Zelllösung" speichern

- Auf der Anzeige erscheint die folgende Meldung: "Kalibrierwert speichern?" "Nein"
- Drücken Sie >, um die Funktion "Kal.Wert speichern?" zu öffnen, und ↑ oder ↓, um zwischen "Nein" und "Ja" zu wählen.
- Wählen Sie "Ja" um die Werte zu speichern.
- Drücken Sie zweimal ← um zu bestätigen und fortzufahren.

- Wählen Sie "Nein", um die Kalibrierung abzubrechen.
- Drücken Sie ← um zu bestätigen und fortzufahren.
- Drücken Sie >, um die Funktion "Messwert halten?" zu öffnen, und ↑ oder ↓, um zwischen "Nein" und "Ja" zu wählen.
- Wählen Sie "Nein", um die Funktion "Messwert halten" zu deaktivieren.
- Drücken Sie zweimal ← um zu bestätigen und fortzufahren.
- Auf der Anzeige erscheint die Meldung "Kalibrierung abgebrochen".
- Drücken Sie ← um das Kalibriermenü zu verlassen
- Auf der Anzeige erscheint die folgende Meldung: "YYYY-MM-DD"
   "Uhrzeit einstellen"
   "2000-01-01 00:00" (Als Beispiel)
- Drücken Sie >, um die Funktion "Uhrzeit" zu öffnen, und > und ↑ oder ↓, um das Kalibrierdatum einzugeben: "YYYY-MM-DD HH:MM".
- Drücken Sie ← um zu bestätigen und fortzufahren.

## Schritt 4: "Eingabe der Zelllösung" verlassen

- Drücken Sie >, um die Funktion "Messwert halten?" zu öffnen, und ↑ oder ↓, um zwischen "Nein" und "Ja" zu wählen.
- Wählen Sie "Nein", um die Funktion "Messwert halten" zu deaktivieren.
- Drücken Sie zweimal ← um zu bestätigen und fortzufahren.
- Auf der Anzeige erscheint die folgende Meldung: "Kalibrierung" "Erfolgreich"
- Drücken Sie ← mehrmals, um die Kalibrierung zu verlassen.
- Wenn die Zelle abweicht, prüfen Sie die neue Zellkonstante und wiederholen Sie das Kalibrierverfahren.

# 6.1 Wartung und Reparatur

Das Gerät ist wartungsfrei. Beachten Sie den folgenden Hinweis in Bezug auf Fehlfunktionen:

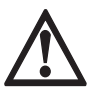

## GEFAHR!

Im Falle einer Fehlfunktion darf das Gerät nur vom technischen Service-Personal repariert werden. Versuchen Sie auf keinen Fall, das Gerät selbst zu reparieren, da anderenfalls die Gefahr von tödlichen Verletzungen oder der Beschädigung bzw. Zerstörung des Geräts oder das Risiko von Messfehlern besteht.

# 6.2 Verfügbarkeit von Serviceleistungen

Der Hersteller stellt zur Unterstützung der Kunden nach Garantieablauf eine Reihe von Serviceleistungen zur Verfügung. Diese umfassen Reparatur, Wartung, Kalibrierung, technische Unterstützung und Training.

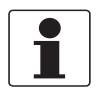

## INFORMATION!

Für genaue Informationen wenden Sie sich bitte an Ihr regionales Vertriebsbüro.

# 6.3 Rücksendung des Geräts an den Hersteller

## 6.3.1 Allgemeine Informationen

Dieses Gerät wurde sorgfältig hergestellt und getestet. Bei Installation und Betrieb entsprechend dieser Anleitung werden keine Probleme mit dem Gerät auftreten.

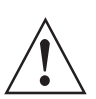

#### WARNUNG!

*Sollte es dennoch erforderlich sein, ein Gerät zum Zweck der Inspektion oder Reparatur zurückzusenden, so beachten Sie unbedingt folgende Punkte:* 

- Aufgrund von Rechtsvorschriften zum Umweltschutz und zum Schutz der Gesundheit und Sicherheit des Personals darf der Hersteller nur solche zurückgesendeten Geräte handhaben, prüfen und reparieren, die in Kontakt mit Produkten gewesen sind, die keine Gefahr für Personal und Umwelt darstellen.
- Dies bedeutet, dass der Hersteller ein Gerät nur dann warten kann, wenn nachfolgende Bescheinigung (siehe nächster Abschnitt) beiliegt, mit dem seine Gefährdungsfreiheit bestätigt wird.

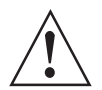

#### WARNUNG!

Wenn das Gerät mit toxischen, ätzenden, radioaktiven, entflammbaren oder wassergefährdenden Produkten betrieben wurde, muss:

- geprüft und sichergestellt werden, wenn nötig durch Spülen oder Neutralisieren, dass alle Hohlräume frei von gefährlichen Substanzen sind.
- *dem Gerät eine Bescheinigung beigefügt werden, mit der bestätigt wird, dass der Umgang mit dem Gerät sicher ist und in der das verwendete Produkt benannt wird.*

## 6.3.2 Formular (Kopiervorlage) zur Rücksendung eines Geräts

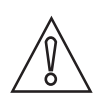

VORSICHT!

*Um alle Risiken für unser Wartungspersonal auszuschließen, muss dieses Formular von Außen an der Verpackung des zurückgesendeten Geräts zugänglich sein.* 

| Firma:                                                                                                    |                                                                              | Adresse:                                                   |  |
|----------------------------------------------------------------------------------------------------|------------------------------------------------------------------------------|------------------------------------------------------------|--|
| Abteilung:                                                                                                    |                                                                              | Name:                                                      |  |
| TelNr.:                                                                                                    |                                                                              | Fax-Nr. und/oder E-Mail-Adresse:                           |  |
| Kommissions- bzw. Seriennummer des Herstellers:                                                                                                    |                                                                              |                                                            |  |
| Das Gerät wurde mit folgendem Messstoff b                                                                                                    | petrieb                                                                      | ben:                                                       |  |
| Dieser Messstoff ist:                                                                                                    | radio                                                                        | paktiv                                                     |  |
|                                                                                                    | wassergefährdend                                                             |                                                            |  |
|                                                                                                    | giftig                                                                       |                                                            |  |
|                                                                                                    | ätzend                                                                       |                                                            |  |
|                                                                                                    | brennbar                                                                     |                                                            |  |
|                                                                                                    | Wir haben alle Hohlräume des Geräts auf Freiheit von diesen Stoffen geprüft. |                                                            |  |
|                                                                                                    | Wirl                                                                         | naben alle Hohlräume des Geräts gespült und neutralisiert. |  |
| Wir bestätigen hiermit, dass bei der Rücksendung dieses Messgeräts keine Gefahr für Menschen und Umwelt durch<br>darin enthaltene Messstoffreste besteht. |                                                                              |                                                            |  |
| Datum:                                                                                                    |                                                                              | Unterschrift:                                              |  |
| Stempel:                                                                                                    |                                                                              |                                                            |  |

## 6.4 Entsorgung

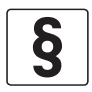

## RECHTLICHER HINWEIS!

Die Entsorgung hat unter Einhaltung der in Ihrem Land geltenden Gesetzgebung zu erfolgen.

#### Getrennte Sammlung von Elektro- und Elektronikaltgeräten in der Europäischen Union:

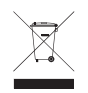

Gemäß WEEE-Richtlinie 2012/19/EU dürfen Kontroll- und Steuerungsgeräte, die mit dem WEEE-Symbol gekennzeichnet sind, am Ende ihrer Lebensdauer **nicht mit dem Hausmüll entsorgt** werden.

Der Anwender muss Elektro- und Elektronikaltgeräte bei einer geeigneten Sammelstelle für das Recycling von elektrischen und elektronischen Altgeräten abgeben oder die Geräte an unsere Niederlassung vor Ort oder an einen bevollmächtigten Vertreter zurücksenden.

## 7.1 Technische Daten

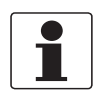

## INFORMATION!

- Die nachfolgenden Daten berücksichtigen allgemeingültige Applikationen. Wenn Sie Daten benötigen, die Ihre spezifische Anwendung betreffen, wenden Sie sich bitte an uns oder Ihren lokalen Vertreter.
- Zusätzliche Informationen (Zertifikate, Arbeitsmittel, Software,...) und die komplette Dokumentation zum Produkt können Sie kostenlos von der Internetseite (Downloadcenter) herunterladen.

#### Messsystem

| Messprinzip | Das Messprinzip hängt von den verwendeten Sensoren ab; weitere Informationen finden Sie im Handbuch des betreffenden Sensors. |
|-------------|----------------------------------------------------------------------------------------------------|
| Messbereich | Der Messbereich hängt von den verwendeten Sensoren ab; weitere Informationen finden Sie im Handbuch des betreffenden Sensors. |

#### Bauweise

| Bauweise                     | Eine typische Messstelle besteht aus:                                                                                                    |  |  |
|------------------------------|----------------------------------------------------------------------------------------------------|--|--|
|                              | SMARTMAC 200 W Bedieneinheit                                                                                                    |  |  |
|                              | SMARTPAT PH/ORP/COND Sensoren                                                                                                    |  |  |
|                              | VP2-S Sensorkabel                                                                                                    |  |  |
|                              | Einbauarmatur                                                                                                    |  |  |
| Kommunikationsprotokoll      | HART <sup>®</sup> 7 - FSK 1200 Physical Layer für die Definition der Bit-Übertragung.                                                                      |  |  |
| Anzeige und Bedienoberfläche |                                                                                                    |  |  |
| Grafikanzeige                | LC-Display                                                                                                    |  |  |
|                              | 128 x 64 Pixel                                                                                                    |  |  |
| Bedienelemente               | 4 Drucktasten für die Bedienung des Messumformers ohne Öffnen des Gehäuses.                                                                                |  |  |
| Bedienmenü                   | Das Bedienmenü besteht aus:<br>Messmodus: 2 Seiten (Messwertseite und Fehlerseite)<br>Menümodus: Hauptmenü und Untermenü für SMARTPAT PH/ORP/COND Sensoren |  |  |
| Bedien- und Anzeigesprachen  | Englisch, Deutsch, Französisch, Italienisch, Spanisch                                                                                                    |  |  |
| Einheiten                    | pH, mV, µS/cm, mS/cm, k0hm *cm, M0hm *cm, °C, °F, sek, tage                                                                                                |  |  |

## Betriebsbedingungen

| Temperatur |                                                                                                    |
|------------|----------------------------------------------------------------------------------------------------|
| Umgebung   | -15+55°C / +5+131°F                                                                                                    |
|            | Hinweis: Der Hersteller empfiehlt dringend, den Messumformer vor externen<br>Wärmequellen wie beispielsweise direkter Sonneneinstrahlung zu schützen, da für<br>alle Elektronikkomponenten gilt, dass bei höherer Temperatur die Lebensdauer<br>sinkt! |
| Lagerung   | -40+70°C / -40+158°F                                                                                                    |

#### Weitere Bedingungen

| Feuchtigkeit                 | 595% rF (nicht kondensierend)                    |
|------------------------------|--------------------------------------------------|
| Schutzart<br>nach IEC 60529: | IP66/ IP67<br>IP69K (nur Edelstahl)<br>NEMA 4/4X |

## Einbaubedingungen

| Gewicht      | Ca. 1,9 kg / 4,2 lb für Aluminium Druckguss<br>Ca. 3,5 kg / 7,2 lb für Edelstahl |
|--------------|----------------------------------------------------------------------------------|
| Installation | Wandmontage, der Einbau muss vertikal erfolgen.                                  |

## Werkstoffe

| Gehäuse              | Aluminium Druckguss<br>Edelstahl                                                                      |
|----------------------|----------------------------------------------------------------------------------------------------|
| Kabelverschraubungen | M20x1.5: Kunststoff (Polyamid 6)<br>M20 1/2-NPT (Innengewinde): Kupfer<br>M20x 1,5: Edelstahl (IP69K) |
| Montageplatte        | Stahl                                                                                                 |

## Elektrische Anschlüsse

| Hilfsenergie          | 2030 VDC, stromschleifengespeist über 420 mA Signaleingang.<br>Spannungsabfall max. 4 VDC bei 4 mA.                                                              |
|-----------------------|----------------------------------------------------------------------------------------------------|
| Systemvoraussetzungen | $250\Omega$ Bürde für HART $^{\mbox{\scriptsize R}}$ -Kommunikation. Hinweis: Bei den meisten Ex-Trennverstärkern ist der 250 Ohm-Widerstand bereits integriert. |

## Zulassungen und Zertifizierungen

| CE                                                                                                    |       |  |
|----------------------------------------------------------------------------------------------------|-------|--|
| Das Gerät erfüllt die wesentlichen Anforderungen der EU-Richtlinien. Mit der CE-Kennzeichnung wird die Konformität des Produkts mit allen anzuwendenden Rechtsvorschriften, in denen ihre Anbringung vorgesehen ist, bescheinigt. |       |  |
| Umfassende Informationen über die EU-Richtlinien und EU-Normen sowie die anerkannten Zertifizierungen sind in der<br>EU-Erklärung auf der Internetseite des Herstellers verfügbar.                                                |       |  |
| Weitere Zulassungen und Richtlinien                                                                                                    |       |  |
| NAMUR Empfehlung                                                                                                    | NE 21 |  |
| Stoßfestigkeit IEC 60068-2-31                                                                                                    |       |  |

# 7.2 Abmessungen

## Edelstahlgehäuse

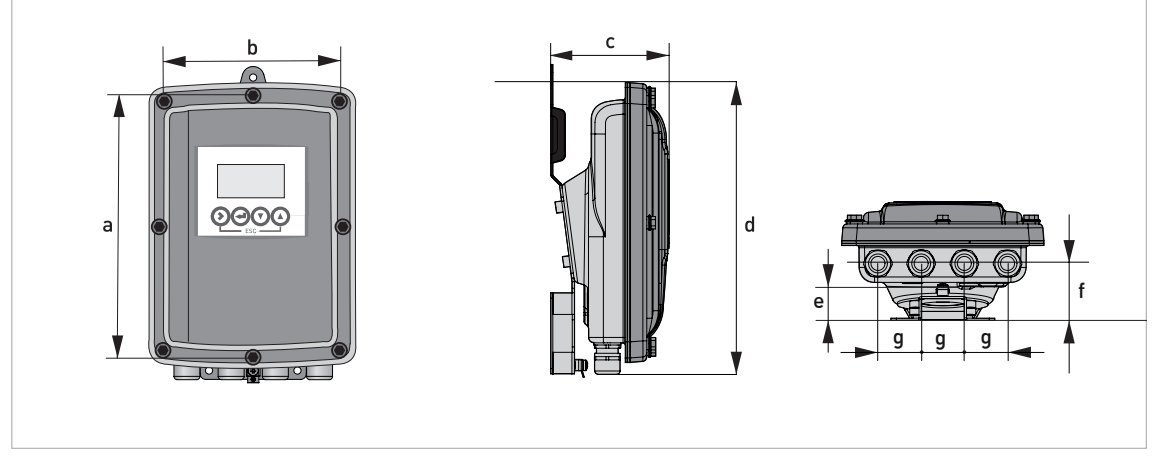

Abbildung 7-1: Abmessungen des Edelstahlgehäuses

# Abmessungen und Gewichte in mm und kg

|         | Abmessungen [mm] | Abmessungen [Zoll] |
|---------|------------------|--------------------|
| а       | 268              | 10,55              |
| b       | 187              | 7,36               |
| С       | 110              | 4,33               |
| d       | 276              | 10,87              |
| е       | 29               | 1,14               |
| f       | 53               | 2,09               |
| g       | 40               | 1,57               |
| Gewicht | ca. 3,5 kg       | Ca. 7,2 lb         |

# **TECHNISCHE DATEN**

## Gehäuse in Aluminium-Druckguss:

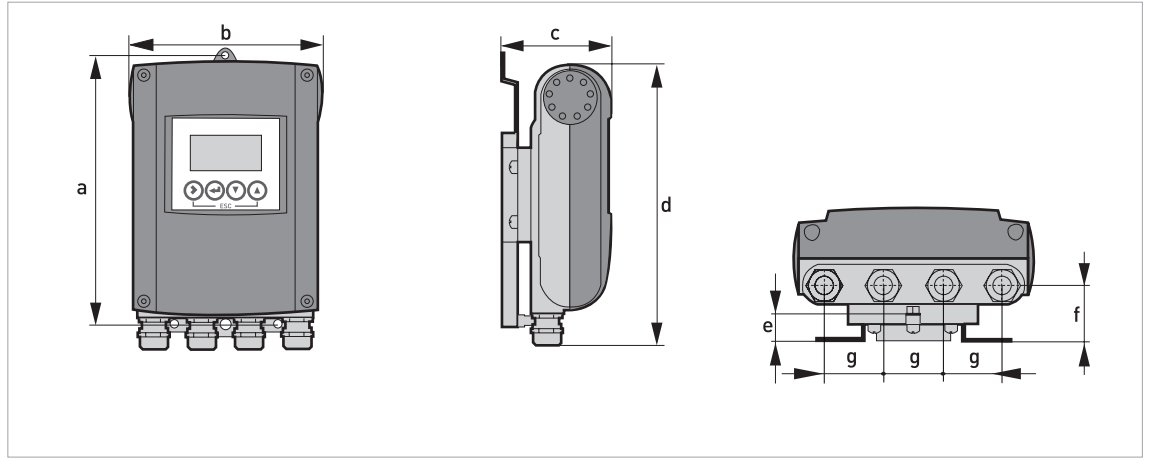

Abbildung 7-2: Abmessungen des Aluminium-Druckguss-Gehäuses

## Abmessungen und Gewichte in mm und kg

|         | Abmessungen [mm] | Abmessungen [Zoll] |
|---------|------------------|--------------------|
| а       | 241              | 9,50               |
| b       | 161              | 6,34               |
| С       | 95,2             | 3,75               |
| d       | 257              | 10,12              |
| е       | 19,3             | 0,76               |
| f       | 39,7             | 1,56               |
| g       | 40               | 1,57               |
| Gewicht | ca. 1,9 kg       | Ca. 4,2 lb         |

## 7.2.1 Gehäuse in Aluminium-Druckguss:

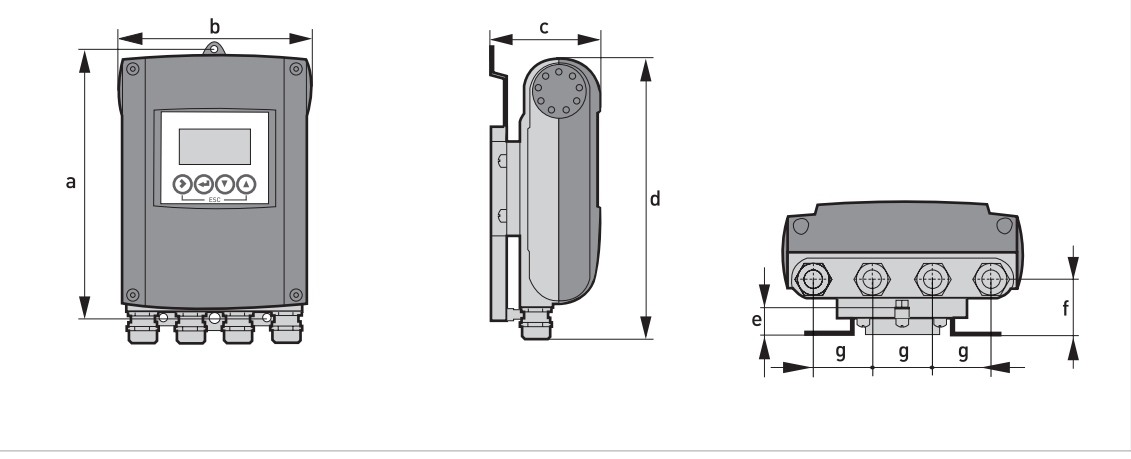

Abbildung 7-3: Abmessungen Aluminium-Druckguss Gehäuse

## Abmessungen und Gewichte in mm und kg

|                     |     |     | Abm  | essungen | [mm] |      |    | Gewicht |
|---------------------|-----|-----|------|----------|------|------|----|---------|
|                     | а   | b   | с    | d        | е    | f    | g  | [KG]    |
| Wand-<br>Ausführung | 241 | 161 | 95,2 | 257      | 19,3 | 39,7 | 40 | 1,9     |

## Abmessungen und Gewichte in Zoll und lb

|                     |      |      | Abm  | essungen | [Zoll] |      |      | Gewicht |
|---------------------|------|------|------|----------|--------|------|------|---------|
|                     | а    | b    | с    | d        | е      | f    | g    | נטן     |
| Wand-<br>Ausführung | 9,50 | 6,34 | 3,75 | 10,12    | 0,76   | 1,56 | 1,57 | 4,2     |

## 7.2.2 Edelstahlgehäuse

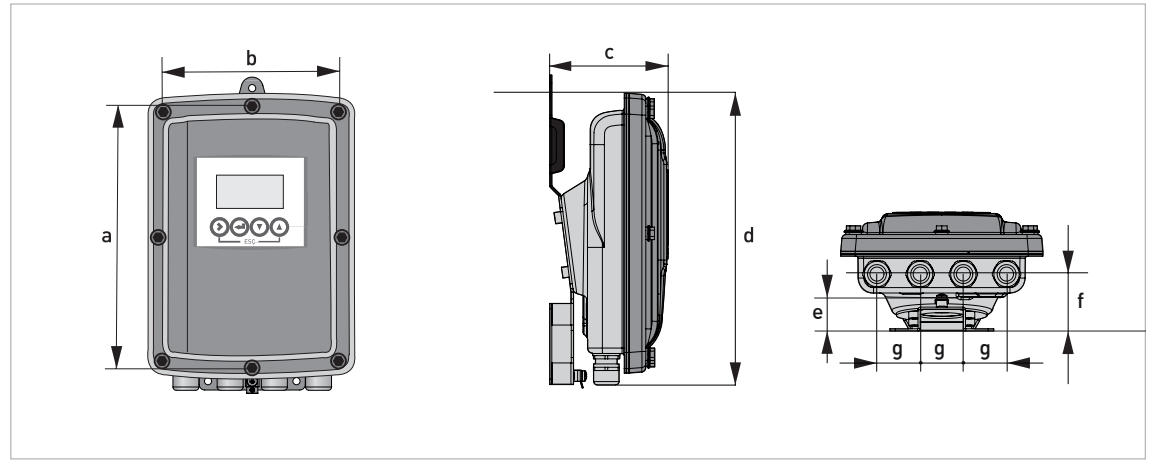

Abbildung 7-4: Abmessungen Edelstahl Gehäuse

## Abmessungen und Gewichte in mm und kg

|                     |     |     | Abm | essungen | [mm] |    |    | Gewicht |
|---------------------|-----|-----|-----|----------|------|----|----|---------|
|                     | а   | b   | с   | d        | е    | f  | g  | [Kg]    |
| Wand-<br>Ausführung | 268 | 187 | 110 | 276      | 29   | 53 | 40 | ca. 3,5 |

## Abmessungen und Gewichte in Zoll und lb

|                     |       |      | Abm  | essungen | [Zoll] |      |      | Gewicht |
|---------------------|-------|------|------|----------|--------|------|------|---------|
|                     | а     | b    | с    | d        | е      | f    | g    | נטן     |
| Wand-<br>Ausführung | 10,55 | 7,36 | 4,33 | 10,87    | 1,14   | 2,09 | 1,57 | ca. 7,2 |

## 7.2.3 Aluminium-Druckguss Montageplatte

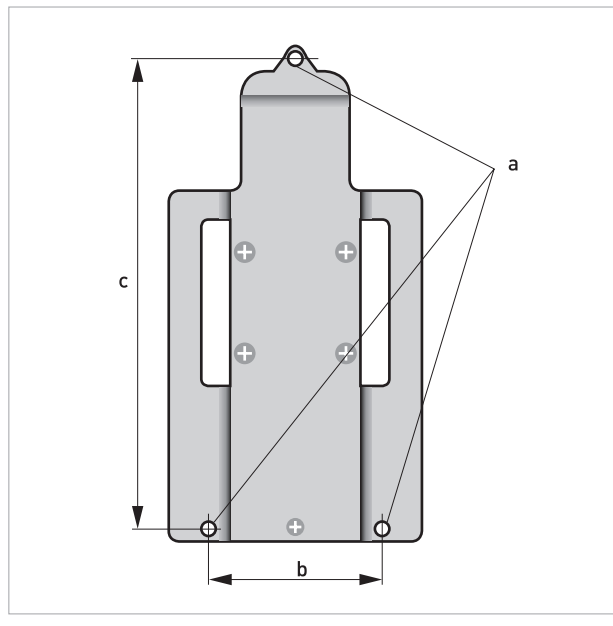

Abbildung 7-5: Abmessungen der Montageplatte

## Abmessungen der Montageplatte

|   | [mm] | [Zoll] |
|---|------|--------|
| а | Ø6,5 | Ø0,26  |
| b | 87,2 | 3,4    |
| С | 241  | 9,5    |

# **7** TECHNISCHE DATEN

# 7.2.4 Aluminium-Druckguss Montageplatte

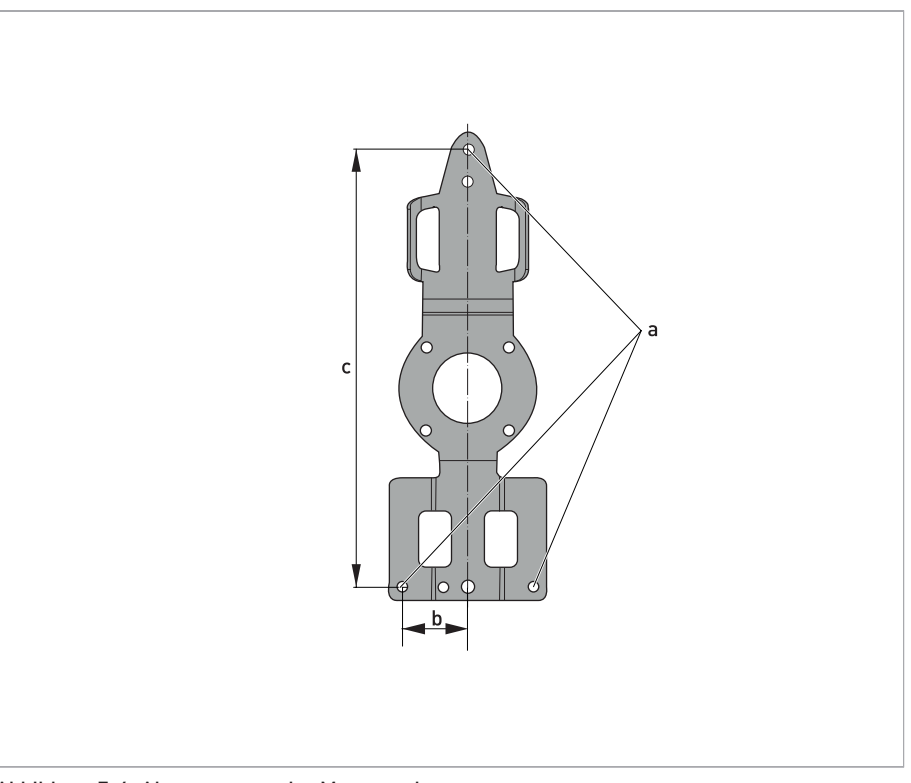

Abbildung 7-6: Abmessungen der Montageplatte

## Abmessungen der Montageplatte

|   | [mm] | [Zoll] |
|---|------|--------|
| а | Ø6,5 | Ø0,26  |
| b | 40   | 1,6    |
| С | 268  | 10,5   |

# NOTIZEN 8

|                                                                                                    |          |                    |      |      |      |   |      |      |      |  |  |  |      |      |  | <br>         |
|----------------------------------------------------------------------------------------------------|----------|--------------------|------|------|------|---|------|------|------|--|--|--|------|------|--|--------------|
|                                                                                                    |          |                    |      |      |      |   |      |      |      |  |  |  |      |      |  |              |
|                                                                                                    |          |                    |      |      |      |   |      |      |      |  |  |  | <br> |      |  |              |
|                                                                                                    |          |                    |      |      |      |   |      |      |      |  |  |  |      |      |  |              |
|                                                                                                    |          |                    |      |      |      |   |      |      |      |  |  |  |      |      |  |              |
|                                                                                                    |          |                    |      |      |      |   |      |      |      |  |  |  |      |      |  | <u> </u>     |
|                                                                                                    |          |                    |      |      |      |   |      |      |      |  |  |  |      |      |  |              |
|                                                                                                    |          |                    |      |      |      |   |      |      |      |  |  |  |      |      |  |              |
|                                                                                                    |          |                    |      |      |      |   |      |      |      |  |  |  |      |      |  |              |
|                                                                                                    |          |                    |      |      |      |   |      |      |      |  |  |  |      |      |  |              |
|                                                                                                    |          |                    |      |      |      |   |      |      |      |  |  |  |      |      |  |              |
|                                                                                                    |          |                    |      |      |      |   |      |      |      |  |  |  |      |      |  |              |
|                                                                                                    |          |                    |      |      |      |   |      |      |      |  |  |  |      |      |  |              |
|                                                                                                    |          |                    |      |      |      |   |      |      |      |  |  |  |      |      |  |              |
|                                                                                                    |          |                    |      |      |      |   |      |      |      |  |  |  |      |      |  |              |
|                                                                                                    |          |                    |      |      |      |   |      |      |      |  |  |  |      |      |  |              |
|                                                                                                    |          |                    |      |      |      |   |      |      |      |  |  |  |      |      |  |              |
|                                                                                                    |          |                    |      |      |      |   |      |      |      |  |  |  |      |      |  |              |
|                                                                                                    |          |                    |      |      |      |   |      |      |      |  |  |  |      | <br> |  | <br>         |
|                                                                                                    |          |                    |      |      |      |   |      |      |      |  |  |  |      |      |  |              |
|                                                                                                    |          |                    |      |      |      |   |      |      |      |  |  |  |      |      |  |              |
|                                                                                                    |          |                    |      |      |      |   |      |      |      |  |  |  |      |      |  |              |
|                                                                                                    |          |                    |      |      |      |   |      |      |      |  |  |  |      |      |  |              |
|                                                                                                    |          |                    |      |      |      |   |      |      |      |  |  |  |      |      |  |              |
|                                                                                                    |          |                    |      |      |      |   |      |      |      |  |  |  | <br> |      |  |              |
|                                                                                                    |          |                    |      |      |      |   |      |      |      |  |  |  |      |      |  | <br>         |
|                                                                                                    |          |                    |      |      |      |   |      |      |      |  |  |  |      |      |  |              |
|                                                                                                    |          |                    |      |      |      |   |      |      |      |  |  |  |      |      |  |              |
|                                                                                                    |          |                    |      |      |      |   | <br> |      |      |  |  |  |      | <br> |  |              |
|                                                                                                    |          |                    |      |      |      |   |      |      |      |  |  |  |      |      |  |              |
|                                                                                                    |          |                    |      |      |      |   |      |      |      |  |  |  |      |      |  |              |
|                                                                                                    |          |                    |      |      |      |   |      |      |      |  |  |  |      |      |  |              |
|                                                                                                    |          |                    |      |      |      |   |      |      |      |  |  |  |      |      |  |              |
|                                                                                                    |          |                    |      |      |      |   |      |      |      |  |  |  |      |      |  |              |
|                                                                                                    |          |                    |      |      |      |   |      |      |      |  |  |  |      |      |  |              |
|                                                                                                    |          |                    |      |      |      |   |      |      |      |  |  |  |      |      |  |              |
|                                                                                                    |          |                    |      |      |      |   |      |      |      |  |  |  |      |      |  |              |
|                                                                                                    |          |                    |      |      |      |   |      |      |      |  |  |  |      |      |  |              |
|                                                                                                    |          |                    |      | <br> |      |   |      |      |      |  |  |  |      |      |  |              |
|                                                                                                    |          |                    |      |      |      |   |      |      |      |  |  |  |      |      |  |              |
|                                                                                                    |          |                    |      |      |      |   |      |      |      |  |  |  |      |      |  |              |
|                                                                                                    | <u> </u> | $\left  - \right $ | <br> | <br> | <br> |   |      | <br> | <br> |  |  |  | <br> |      |  | <br>         |
|                                                                                                    |          |                    |      |      |      |   |      |      |      |  |  |  |      |      |  |              |
|                                                                                                    |          |                    |      |      |      |   |      |      |      |  |  |  |      |      |  |              |
|                                                                                                    | -        |                    |      |      |      | - |      |      |      |  |  |  |      |      |  |              |
|                                                                                                    | L        |                    |      |      |      |   |      |      |      |  |  |  | <br> |      |  |              |
|                                                                                                    |          |                    |      |      |      |   |      |      |      |  |  |  |      |      |  |              |
|                                                                                                    |          |                    |      |      |      |   |      |      |      |  |  |  |      |      |  |              |
|                                                                                                    |          |                    |      | <br> |      |   |      |      |      |  |  |  |      |      |  | <br>         |
| I I |          |                    |      |      |      |   |      |      |      |  |  |  |      |      |  |              |
|                                                                                                    |          |                    |      |      |      |   |      |      |      |  |  |  |      |      |  |              |
|                                                                                                    |          |                    | <br> | <br> |      |   |      | <br> | <br> |  |  |  | <br> |      |  | <br>         |
|                                                                                                    |          |                    |      |      |      |   |      |      |      |  |  |  |      |      |  |              |
|                                                                                                    |          |                    |      |      |      |   |      |      |      |  |  |  |      |      |  |              |
|                                                                                                    |          |                    |      |      |      |   |      |      |      |  |  |  |      |      |  | -            |
|                                                                                                    |          |                    |      |      |      |   |      |      |      |  |  |  |      |      |  |              |
|                                                                                                    |          |                    |      |      |      |   |      |      |      |  |  |  |      |      |  |              |
|                                                                                                    |          |                    |      |      |      |   |      |      |      |  |  |  |      |      |  |              |
|                                                                                                    |          |                    |      |      |      |   |      |      |      |  |  |  |      |      |  | <br><u> </u> |
|                                                                                                    |          |                    |      |      |      |   |      |      |      |  |  |  |      |      |  |              |
|                                                                                                    |          |                    |      |      |      |   |      |      |      |  |  |  |      |      |  |              |
|                                                                                                    | <u> </u> |                    |      |      |      |   |      |      |      |  |  |  |      |      |  | <br>-        |
|                                                                                                    |          |                    |      |      |      |   |      |      |      |  |  |  |      |      |  |              |
|                                                                                                    |          |                    |      |      |      |   |      |      |      |  |  |  |      |      |  |              |
|                                                                                                    |          |                    |      |      |      |   |      |      |      |  |  |  | <br> |      |  | <br>-        |
|                                                                                                    |          |                    |      |      |      |   |      |      |      |  |  |  |      |      |  |              |

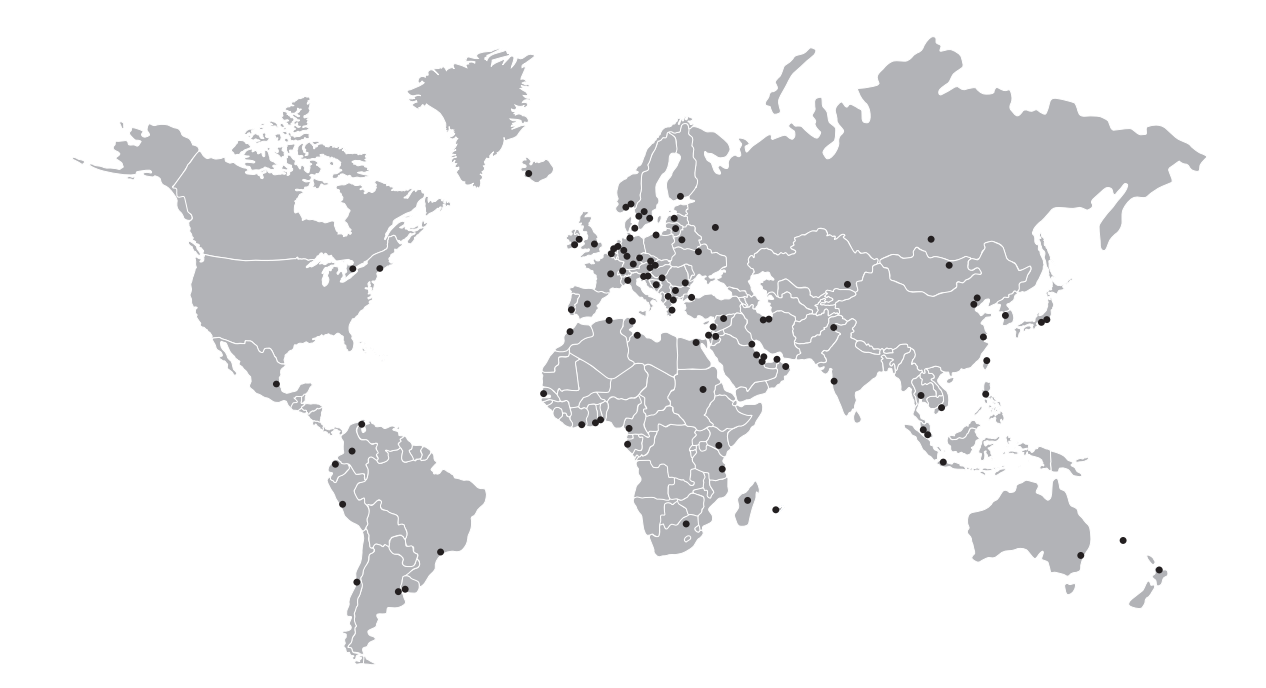

## KROHNE – Prozessinstrumentierung und messtechnische Lösungen

- Durchfluss
- Füllstand
- Temperatur
- Druck
- Prozessanalyse
- Services

Hauptsitz KROHNE Messtechnik GmbH Ludwig-Krohne-Str. 5 47058 Duisburg (Deutschland) Tel.: +49 203 301 0 Fax: +49 203 301 10389 sales.de@krohne.com

Die aktuelle Liste aller KROHNE Kontakte und Adressen finden Sie unter: www.krohne.com

# **KROHNE**